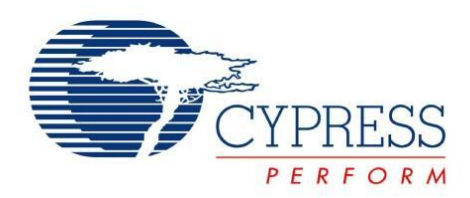

# CY8CKIT-036

# PSoC<sup>®</sup> 1 Thermal Management Expansion Board Kit Guide

Doc. No. 001-89869 Rev \*\*

Cypress Semiconductor 198 Champion Court San Jose, CA 95134-1709 Phone (USA): 800.858.1810 Phone (Intnl): +1.408.943.2600 http://www.cypress.com

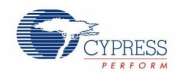

#### Copyrights

© Cypress Semiconductor Corporation, 2013. The information contained herein is subject to change without notice. Cypress Semiconductor Corporation assumes no responsibility for the use of any circuitry other than circuitry embodied in a Cypress product. Nor does it convey or imply any license under patent or other rights. Cypress products are not warranted nor intended to be used for medical, life support, life saving, critical control or safety applications, unless pursuant to an express written agreement with Cypress. Furthermore, Cypress does not authorize its products for use as critical components in life-support systems where a malfunction or failure may reasonably be expected to result in significant injury to the user. The inclusion of Cypress products in life-support systems application implies that the manufacturer assumes all risk of such use and in doing so indemnifies Cypress against all charges.

#### Source Code

Any Source Code (software and/or firmware) is owned by Cypress Semiconductor Corporation (Cypress) and is protected by and subject to worldwide patent protection (United States and foreign), United States copyright laws and international treaty provisions. Cypress hereby grants to licensee a personal, non-exclusive, non-transferable license to copy, use, modify, create derivative works of, and compile the Cypress Source Code and derivative works for the sole purpose of creating custom software and or firmware in support of licensee product to be used only in conjunction with a Cypress integrated circuit as specified in the applicable agreement. Any reproduction, modification, translation, compilation, or representation of this Source Code except as specified above is prohibited without the express written permission of Cypress.

#### Disclaimer

CYPRESS MAKES NO WARRANTY OF ANY KIND, EXPRESS OR IMPLIED, WITH REGARD TO THIS MATERIAL, INCLUDING, BUT NOT LIMITED TO, THE IMPLIED WARRANTIES OF MERCHANTABILITY AND FITNESS FOR A PARTICULAR PURPOSE. Cypress reserves the right to make changes without further notice to the materials described herein. Cypress does not assume any liability arising out of the application or use of any product or circuit described herein. Cypress does not authorize its products for use as critical components in life-support systems where a malfunction or failure may reasonably be expected to result in significant injury to the user. The inclusion of Cypress' product in a life-support systems application implies that the manufacturer assumes all risk of such use and in doing so indemnifies Cypress against all charges.

Use may be limited by and subject to the applicable Cypress software license agreement.

#### Trademarks

PSoC is a registered trademark and PSoC Designer is a trademark of Cypress Semiconductor Corporation. All other trademarks or registered trademarks referenced herein are property of the respective corporations.

Purchase of  $I^2C$  components from Cypress or one of its sublicensed Associated Companies conveys a license under the Philips  $I^2C$  Patent Rights to use these components in an  $I^2C$  system, provided that the system conforms to the  $I^2C$  Standard Specification as defined by Philips. As from October 1st, 2006 Philips Semiconductors has a new trade name - NXP Semiconductors.

#### **Flash Code Protection**

Cypress products meet the specifications contained in their particular Cypress Datasheets. Cypress believes that its family of products is one of the most secure families of its kind on the market today, regardless of how they are used. There may be methods, unknown to Cypress, that can breach the code protection features. Any of these methods, to our knowledge, would be dishonest and possibly illegal. Neither Cypress nor any other semiconductor manufacturer can guarantee the security of their code. Code protection does not mean that we are guaranteeing the product as "unbreakable." Cypress is willing to work with the customer who is concerned about the integrity of their code. Code protection is constantly evolving. We at Cypress are committed to continuously improving the code protection features of our products.

# Contents

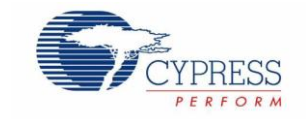

| 1. | Introduction                                 | 7  |
|----|----------------------------------------------|----|
|    | Kit Contents                                 |    |
|    | Getting Started                              |    |
|    | Technical Support                            |    |
|    | Document Conventions                         | 8  |
| 2. | Software Installation                        | 9  |
|    | Before You Begin                             |    |
|    | Install the Software                         |    |
|    | Install Hardware                             |    |
|    | Uninstall the Software                       |    |
| 3. | Kit Operation                                | 11 |
|    | Running the Example Project                  | 11 |
|    | CY8CKIT-001 PSoC DVK                         |    |
|    | CY8CKIT-036 PSoC TM EBK Jumper Settings      |    |
|    | Programming                                  | 14 |
|    | Demo Walkthrough                             | 15 |
| 4. | Hardware                                     | 17 |
|    | Board Details                                | 17 |
|    | 2x20 Pin Header                              |    |
|    | CY8CKIT-036 Headers and Jumpers              |    |
|    | PWM Temperature Sensors                      |    |
|    | I <sup>2</sup> C Digital Temperature Sensors | 21 |
|    | 1-Wire Digital Temperature Sensors           | 21 |
|    | Diode Analog Temperature Sensors             | 21 |
|    | 4-Wire Fan Connectors                        | 21 |
| 5. | Example Project                              |    |
|    | Overview                                     |    |
|    | Screen 1 – Zone 1 Summary                    | 23 |
|    | Screen 2 – Zone 2 Summary                    | 24 |
|    | Screen 3 – Temperature Sensor Summary        | 24 |
|    | Technical Details                            | 24 |
|    | High-Level Architecture                      | 24 |
|    | PSoC 1 Resource Usage Details                | 25 |
|    | Firmware Structure                           |    |

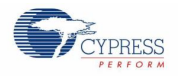

| Firmware Flowchart                             | 35 |
|------------------------------------------------|----|
| Appendix A: Schematics, Layout, and Components |    |
| A.1 CYC8CKIT-036 Schematics                    |    |
| A.1.1 Power Supply                             |    |
| A.1.2 4-Wire Fan Sockets                       |    |
| A.1.3 I <sup>2</sup> C/SMBus/PMBus Port        |    |
| A.1.4 2x20 Pin DVK Connector and Test Points   |    |
| A.1.5 1-Wire Temperature Sensor                |    |
| A.1.6 Temperature Diodes                       |    |
| A.1.7 I <sup>2</sup> C Temperature Sensors     |    |
| A.1.8 PWM Temperature Sensors                  |    |
| A.2 CY8CKIT-036 Board Layout                   | 40 |
| A.2.1 Top Layer                                | 40 |
| A.2.2 Bottom Layer                             | 41 |
| A.2.3 Top Silkscreen                           |    |
| A.3 CY8CKIT-036 Bill of Materials              | 43 |
| Revision History                               | 44 |
| Document Revision History                      | 44 |

# Safety Information

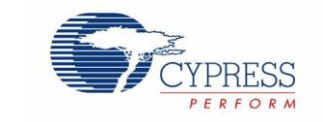

The CY8CKIT-036 PSoC<sup>®</sup> 1 Thermal Management Expansion Board Kit is intended for use as a development platform for hardware or software in a laboratory environment. The board is an open system design, which does not include a shielded enclosure. For this reason, the board may cause interference with other electrical or electronic devices in close proximity. In a domestic environment, this product may cause radio interference. In such cases, the user may be required to take adequate preventive measures. Also, this board should not be used near any medical equipment or RF devices.

Attaching additional wiring to this product or modifying the product operation from the factory default may affect its performance and cause interference with other apparatus in the immediate vicinity. If such interference is detected, suitable mitigating measures should be taken.

| The CY8CKIT-036 PSoC 1 Thermal Management Expansion Board Kit contains electrostatic discharge (ESD) sensitive devices. Electrostatic charges readily accumulate on the human body and any equipment, and can discharge without detection. Permanent damage may occur to devices subjected to high-energy discharges. Proper ESD precautions are recommended to avoid performance degradation or loss of functionality. Store unused CY8CKIT-036 boards in the protective shipping package. |
|----------------------------------------------------------------------------------------------------|
| End-of-Life/Product Recycling<br>The end of life for this kit is five years from the date of manufacture mentioned on the back of the<br>box. Contact your nearest recycler to discard the kit.                                                                                                    |

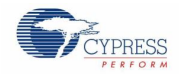

### **General Safety Instructions**

#### **Electrostatic Discharge (ESD) Protection**

ESD can damage boards and associated components. Cypress recommends that you perform procedures only at an ESD workstation. If an ESD workstation is not available, use appropriate ESD protection by wearing an antistatic wrist strap attached to the chassis ground (any unpainted metal surface) on your board when handling parts.

#### Handling Boards

CY8CKIT-036 PSoC 1 Thermal Management Kit boards are sensitive to ESD. Hold the board only by its edges. After removing the board from its box, place it on a grounded, static-free surface. Use a conductive foam pad if available. Do not slide the board over any surface.

#### Working with the Fans

Some fans run at very high rotational speeds (30,000 revolutions per minute or RPM) and the motors can provide significant torque. The blades on this type of fan are often deeply angled and large enough for a finger to penetrate. This can cause a lot of pain if the finger accidentally comes into contact with the fan blade.

Under no circumstances should the user attempt to stop or slow the fan using a finger or any other object. To test the PSoC ability to detect and react to fan speed changes, airflow can be modulated by forcing air into the fan (either the input or the output) using an air gun, another fan, or some other appropriate means.

The safest way to test PSoC's ability to detect fan stall events (no rotation) is to disconnect the tachometer feedback by removing either the tachometer wire, or the power to the fan, or by disconnecting the fan altogether.

# 1. Introduction

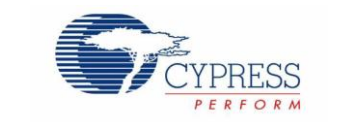

Thank you for your interest in the CY8CKIT-036 Thermal Management Expansion Board Kit (PSoC TM EBK). Thermal management is a critical, system-level function, which ensures that all components in the system operate within safe temperature limits. At the same time, it minimizes power consumption and acoustic noise.

Thermal management systems are complex, often requiring customized solutions with multiple temperature sensor types and different numbers of fans.

The PSoC 1 TM EBK enables you to evaluate PSoC 1 as a single-chip system solution. The example project demonstrates how PSoC 1 interfaces with three types of digital temperature sensors ( $I^2C$  based, pulse width modulator based, and 1-wire) and a diode temperature sensor. The diode temperature sensor is simulated using a potentiometer. The project implements two thermal zones, each with a brushless DC (BLDC) fan and two temperature sensors. The speed of each BLDC fan is controlled based on the composite temperature (the weighted average of two temperature sensors) readings of their respective zones.

The PSoC TM EBK requires the CY8CKIT-001 PSoC Development Kit (DVK) with the CY8CKIT-020 PSoC CY8C28 Family Processor Module Kit.

### **Kit Contents**

The CY8CKIT-036 PSoC TM EBK includes:

- CY8CKIT-036 PSoC TM Expansion Board
- Quick Start Guide
- Power DC Adaptor 12 V/2 A

The latest version of the kit setup file can be downloaded from http://www.cypress.com/go/CY8CKIT-036. Refer to the PSoC 1 tab in the before mentioned link to get the installation specific to PSoC 1.

## **Getting Started**

This kit guide is designed to help you become familiar with the PSoC 1 Thermal Management solution. Follow the steps in the Software **Installation** chapter to install the kit. See the Kit **Operation chapter** and **Hardware chapter** to understand the kit operation and hardware. The Example Projects chapter on page 31 explains the details of the firmware and provides steps to run the projects.

#### Additional Learning Resources

Use the following application notes as additional learning resources while working on a thermal management related application:

- Application Note (AN78920): PSoC 1 Temperature Measurement Using Diode
- Application Note (AN78737): PSoC 1 Temperature Sensing Solution using a TMP05/TMP06 Digital Temperature Sensor
- Application Note (AN78692): PSoC 1 Intelligent Fan Controller
- Application Note (AN2163): Interfacing to 1-Wire/Two-Wire Digital Temperature Sensors using PSoC 1

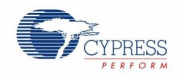

## **Technical Support**

For assistance, visit the Cypress support web page at www.cypress.com/go/support, or contact customer support at +1 (800) 541-4736 Ext. 8 (in the U.S.), or +1 (408) 943-2600 Ext. 8 (international).

## **Document Conventions**

Table 1. Document Conventions for Guides

| Convention         | Usage                                                                                                    |
|--------------------|----------------------------------------------------------------------------------------------------|
| Courier New        | Displays file locations, user- entered text, and source code:<br>C:\cd\icc\                                                            |
| Italics            | Displays file names and reference documentation:<br>Read about the <i>sourcefile.hex</i> file in the <i>PSoC Designer User Guide</i> . |
| [Bracketed, Bold]  | Displays keyboard commands in procedures:<br>[ <b>Enter</b> ] or [ <b>Ctrl</b> ] [ <b>C</b> ]                                          |
| File > Open        | Represents menu paths:<br>File > Open > New Project                                                                                    |
| Bold               | Displays commands, menu paths, and icon names in procedures:<br>Click the <b>File</b> icon and then click <b>Open</b> .                |
| Times New Roman    | Displays an equation:<br>2+2=4                                                                                                    |
| Text in gray boxes | Describes Cautions or unique functionality of the product.                                                                             |

## 2. Software Installation

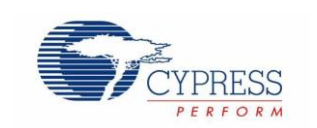

This chapter describes the installation of the PSoC 1 TM EBK software and the prerequisites.

## **Before You Begin**

All Cypress software installations require administrator privileges. However, this is not required to run the installed software. Close any other Cypress software that is currently running.

### Install the Software

Follow these steps to install the PSoC 1 TM EBK software:

1. Download and install the PSoC 1 TM EBK software from the following web page: http://www.cypress.com/?rID=56655.

The PSoC1 TM EBK software is available in three different formats for download:

- a. **PSoC 1 CY8CKIT-036 EBK ISO**: This file is a complete package, stored in a CD-ROM image format that you can use to create a CD, or extract using ISO extraction programs, such as WinZip or WinRAR. This file includes all the required software, utilities, drivers, hardware files, and user documents.
- b. PSoC 1 CY8CKIT-036 EBK Setup: This installation package contains the files related to the kit. However, it does not include the Windows installer and Microsoft .NET Framework packages. If these packages are not on your computer, the installer directs the user to download and install them from the Internet.
- c. **PSoC 1 CY8CKIT-036 EBK Kit Only:** This executable file installs only the kit contents, which includes kit code examples, hardware files, and user documents provided all the required software prerequisites are already installed on your PC
- If you have downloaded the ISO file, mount the file into a virtual drive. The installation window shown in Figure 1 will appear automatically. Note: If auto-run does not execute, then double-click cyautorun.exe in root directory of ISO to start the installation process.
- 3. Click Install PSoC 1 Thermal Management Kit to start the kit installation, as shown in Figure 1.

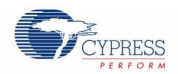

#### Figure 1. Kit Installer Startup Screen

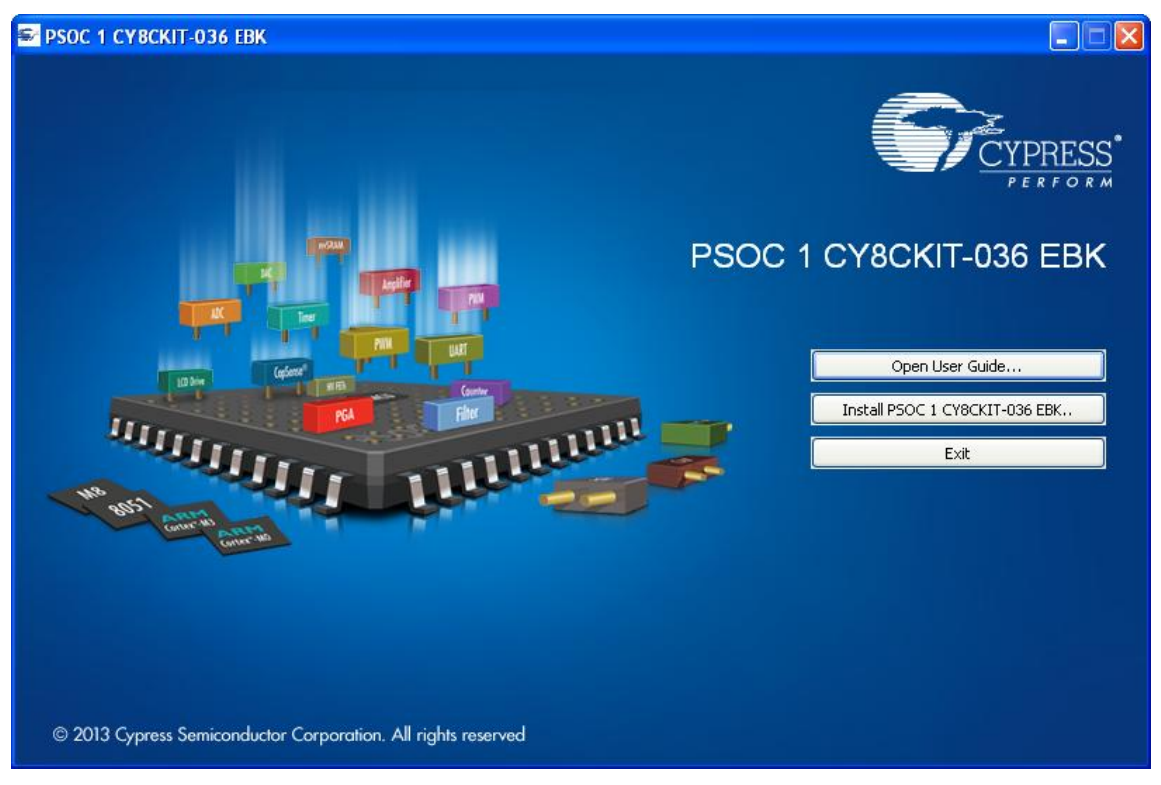

- 4. Select the folder to install the PSoC 1 TM EBK related files. Choose the directory and click Next.
- 5. When you click **Next**, the PSoC 1 CY8CKIT-036 EBK ISO installer automatically launches the software installation setup for the required software, if it is not present on your computer.
- 6. Select the installation type. The drop-down menu includes three options: **Typical** (installs all the required features), **Custom** and **Complete**. Click **Next** after you select the installation type.
- 7. When the installation begins, a list of packages appears on the installation page. A green checkmark appears against every package after successful installation.
- 8. Enter your contact information or select the checkbox next to **Continue Without Contact Information**. Click **Finish** to complete the PSoC 1 TM EBK installation.
- 9. After the installation is complete, the kit contents are available at the following location: <Install\_Directory>\Cypress \ PSoC 1 Thermal Management EBK\<version>

## **Install Hardware**

There is no additional hardware installation required for this kit.

## **Uninstall the Software**

You can uninstall the PSoC 1 TM EBK software using one of the following methods:

- Go to Start > All Programs > Cypress > Cypress Update Manager > Cypress Update Manager; select the Uninstall button corresponding to the kit software.
- Go to Start > Control Panel > Programs and Features (or 'Add/Remove Programs' for Windows XP); select the Uninstall/Change button corresponding to the kit software.

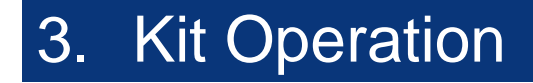

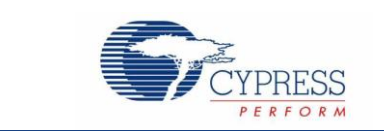

## **Running the Example Project**

#### Hardware Setup

This section describes how to set up the hardware to run the example project. Make sure that you have following prerequisites:

- CY8CKIT-001 PSoC DVK with CY8C28 Family Processor Module
- CY8CKIT-036 PSoC TM EBK

#### CY8CKIT-001 PSoC DVK

- 1. Using the pin header/breadboard area of the PSoC DVK baseboard, use jumper wires to make the following connections, as shown in Figure 2:
- VR to P0\_7
- SW1 to P1\_7

Figure 2. CY8CKIT-001 PSoC DVK Breadboard

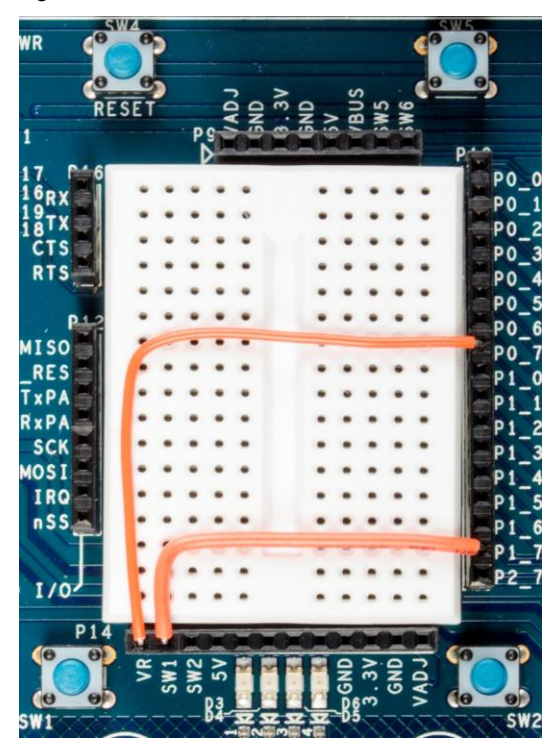

2. Set J8 to VREG (1-2), SW3 to 3.3 V, J6 to VDD (1-2), and J7 to VDD (1-2), as shown in Figure 3.

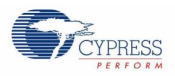

Figure 3. CY8CKIT-001 PSoC DVK Power Jumpers

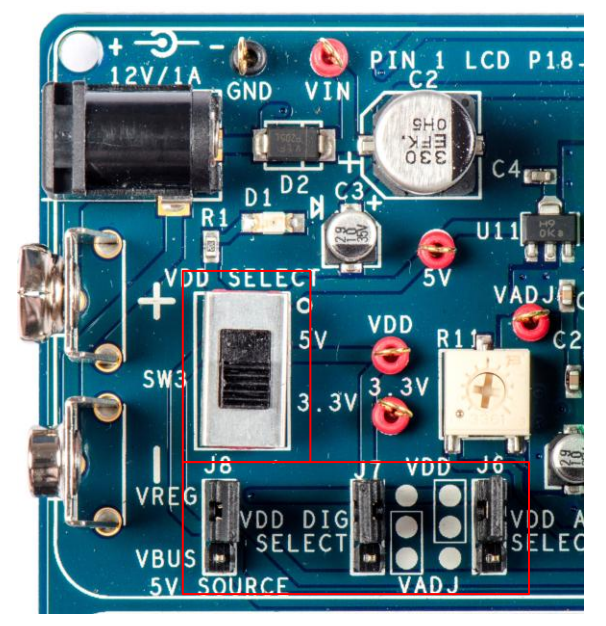

3. Attach the LCD included with the PSoC DVK and set the LCD power jumper (J12) in the ON position, as shown in Figure 4.

Figure 4. CY8CKIT-001 PSoC DVK LCD Power Jumper

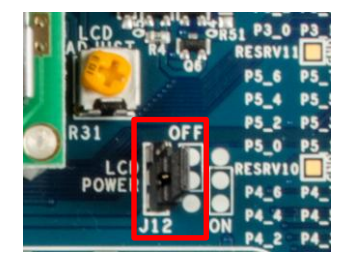

4. Ensure that the VR\_PWR jumper (J11) is installed as shown in Figure 5.

Figure 5. CY8CKIT-001 PSoC DVK VR\_PWR Jumper

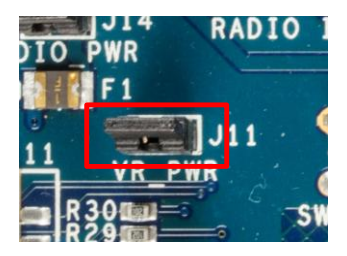

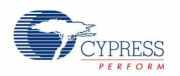

### CY8CKIT-036 PSoC TM EBK Jumper Settings

Set the jumpers as follows and as shown in Figure 6:

- J2 to SINGLE J3 to 3.3 V
- J9 to 12V\_EXT
- Connect fans to FAN1 (J7), FAN2 (J8)

Figure 6. Jumper Settings

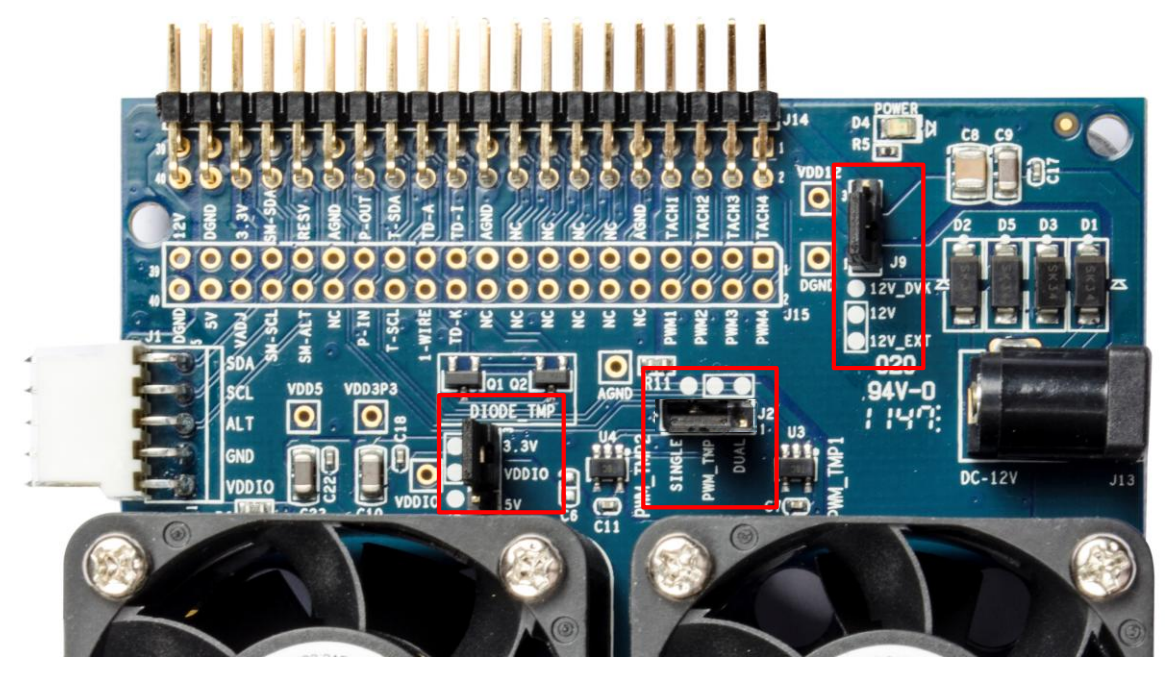

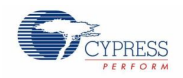

#### Programming

- 1. If this is the first time that the example project firmware is being programmed into PSoC, make sure that the PSoC TM EBK is not connected to the CY8CKIT-001 DVK.
- 2. Ensure that the CY8C28 family processor module (CY8CKIT-020) is connected to CY8CKIT-001.
- 3. Connect the MiniProg3 first to a USB port on the PC and then to the PROG port on the CY8C28 family processor module, as shown in Figure 7.

Figure 7. MiniProg3 Connected

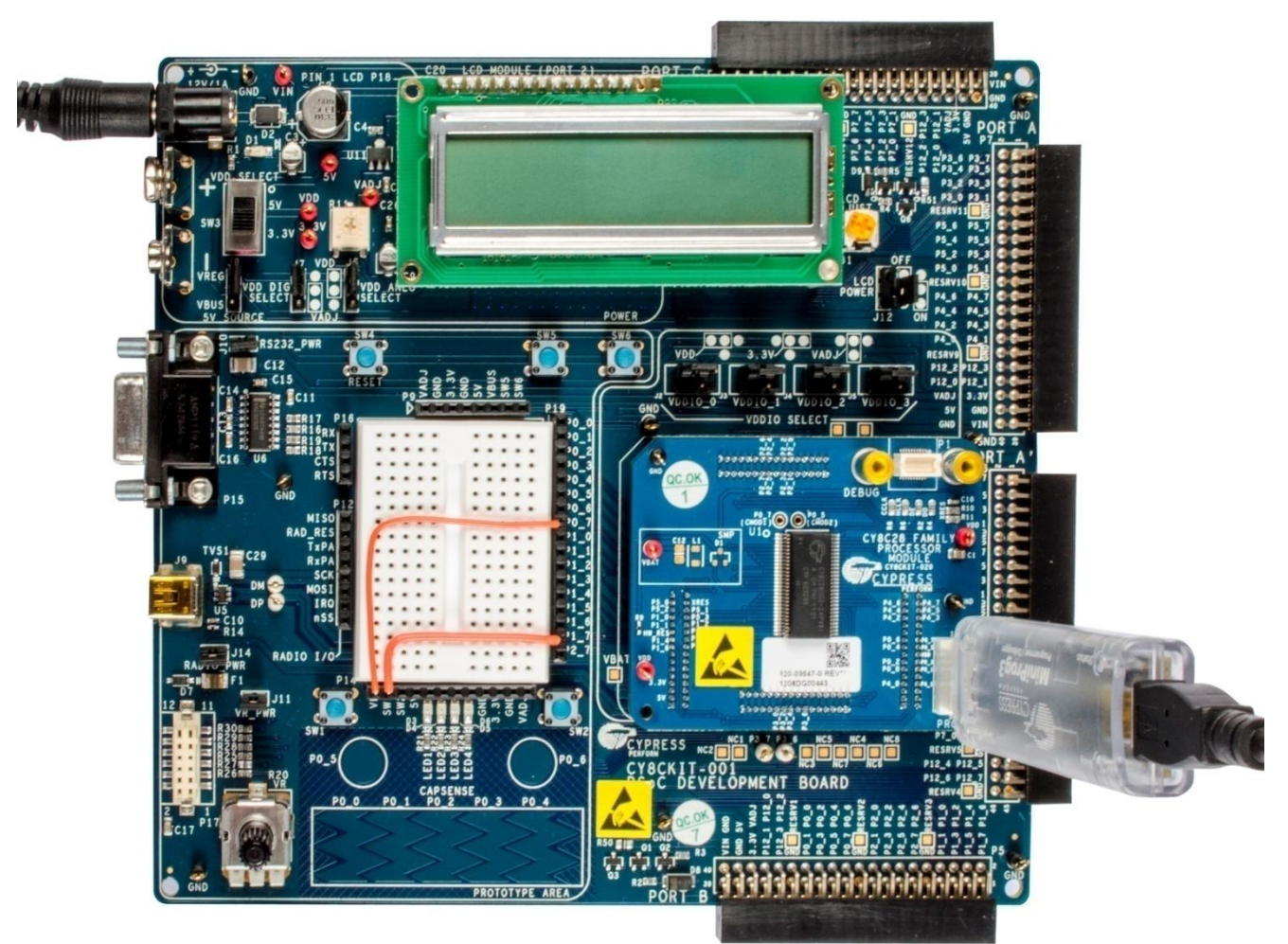

- 4. Create a new project by cloning the Example Project provided as part of PSoC 1 TM EBK. Follow below steps for the same:
  - Open PSoC Designer.
  - Select "File > New Project". Enter a name for your new project. Click Ok.
  - In the next window, there is an option to select an existing project for Cloning. Click "Browse.." button under Clone Project and select the PSoC Designer project file in \*.cmx or \*.soc format from the location where PSoC 1 TM EBK is installed.
  - Select "Use Same Target Device". Press Ok after selecting target device.
  - Once project is cloned, press F6 or select "Build > Generate/Build 'Project Name' Project" to generate and build the project.
- 5. In PSoC Designer; select **Program > Program Part**.
  - Ensure that the programmer settings correspond to those given in Figure 8 and then click the Program button.
  - When programming is completed successfully, remove the MiniProg3.

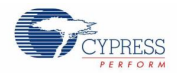

#### Figure 8. . PSoC Programmer

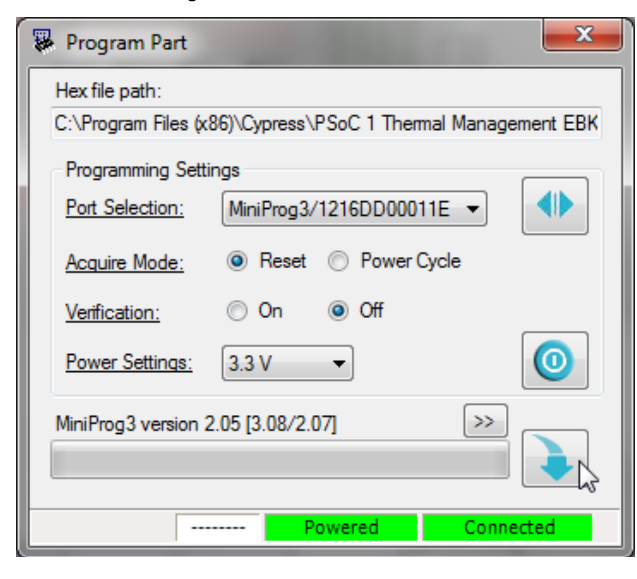

#### Demo Walkthrough

- 1. Connect the PSoC TM EBK to port A of the CY8CKIT-001 DVK, as shown in Figure 9.
- Power the CY8CKIT-001 DVK using the 12-V DC adapter provided with CY8CKIT-001 and power the PSoC TM EBK using the 12-V DC high-current power supply that comes with the PSoC TM EBK, which is capable of supplying the inrush current needed by the fans installed on the PSoC TM EBK.
- 3. Once powered, "Thermal EBK-PrtA Menu Press SW1" will be displayed on LCD.If PSoC cannot detect the PSoC TM EBK an error message "EBK Not Detected Check Fans & 12C" will be displayed on the LCD. In this case, make sure that TM EBK is powered, jumper J9 on TM EBK is installed correctly and both fans are connected properly on connectors Fan-1 and Fan-2. Error message will be displayed when PSoC is not receiving tachometer signal from any of the fans.

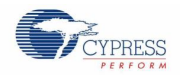

#### Figure 9. CY8CKIT-001 PSoC DVK with PSoC TM EBK Connected to Port A

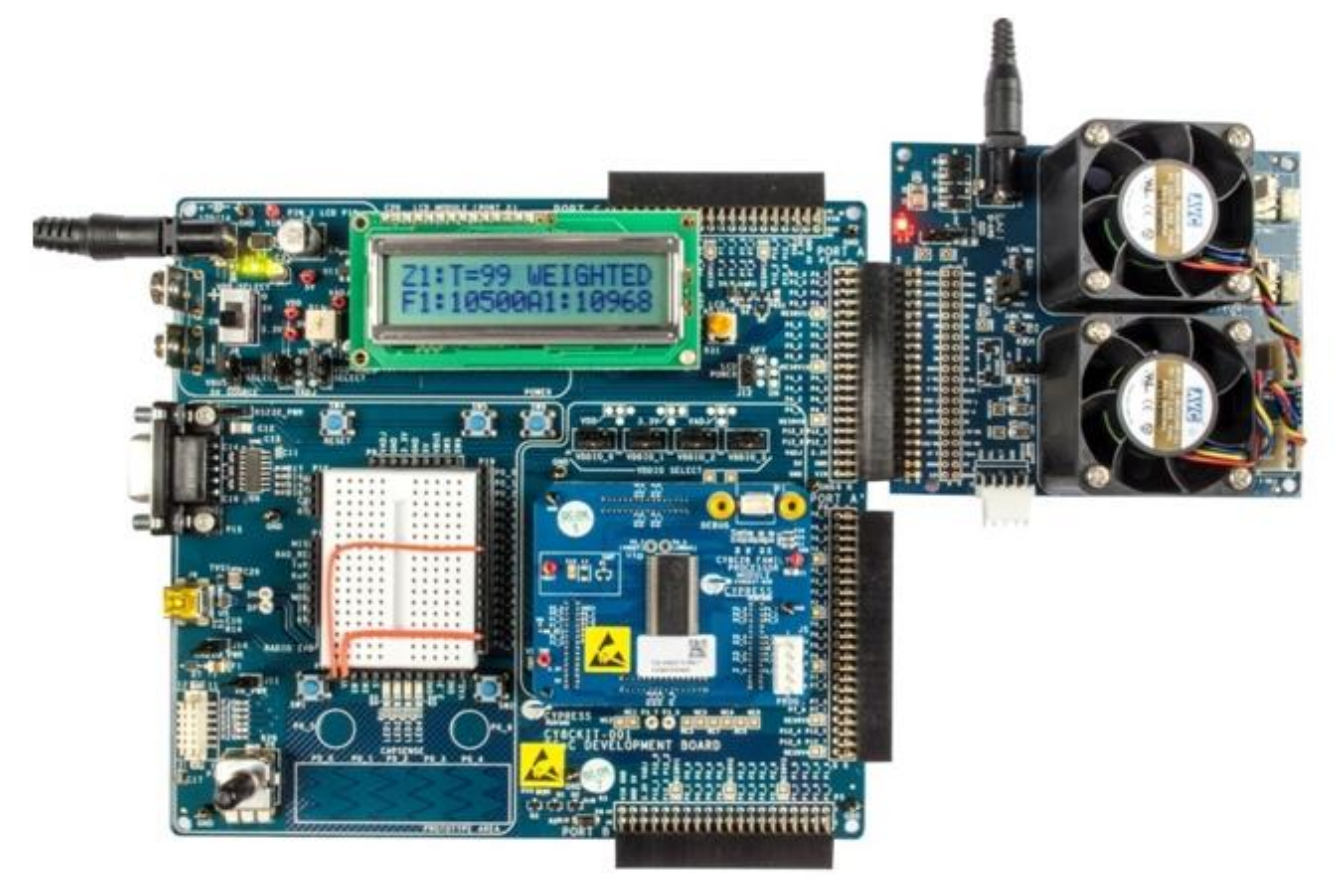

- 4. If everything is good in terms of connection, as illustrated in Figure 4, the first LCD status screen will show Zone 1 temperature and algorithm used to calculate the zone temperature, desired/current fan speed and actual fan speed. You can use the potentiometer R20 to increase or decrease Zone 1 temperature. Notice how the fan speed varies accordingly.
- Press SW1 to navigate to 2<sup>nd</sup> LCD screen that shows zone 2 details. Touch U2 or change temperature near it by some other means and observe the change in temperature and fan speed.
- Press SW1 again to navigate to 3<sup>rd</sup> LCD screen. This screen shows both Zones' summary zone temperature and individual sensor temperature.
- 7. Come back to screen 1 or screen 2 and disconnect the fan used in the corresponding zone. Observe the actual fan speed. Now it will show "FAULT" as PSoC device is not receiving any Tachometer signal.

The sensors used for each zone and implementation details are available in Hardware and Firmware sections.

# 4. Hardware

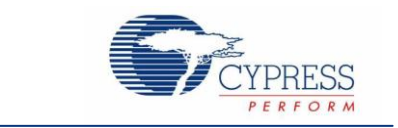

## **Board Details**

This section provides an overview of the PSoC TM EBK hardware. The PSoC TM EBK contains two 4-wire, 12-V brushless DC fans with connectors to support an additional two fans for designers who need to prototype with their own specific fan models. Six temperature sensors (four different kinds) are also installed on the kit:

- One TMP175 I<sup>2</sup>C digital temperature sensor
- Two TMP05 PWM temperature sensors
- One DS18S20 1-wire digital temperature sensor
- Two MMBT3094 temperature diodes

This combination of hardware elements enables you to rapidly prototype thermal management solutions in a variety of configurations.

The PSoC TM EBK also provides an I<sup>2</sup>C/SMBus/PMBus-compatible header to support systems that have a requirement for communication with a host controller. All of this functionality is implemented on a single PSoC 1. The PSoC TM EBK routes all the input and output signals for thermal management to a PSoC 1 mounted on a development kit platform such as the CY8CKIT-001. PSoC 1 is not mounted on the PSoC TM EBK.

Figure 10 shows PSoC TM EBK hardware components. Kit enables you to control up to four 4-wire fans using MCU-based control. Independent hardware PWM blocks in PSoC 1 generate fan drive signals to drive the 4-wire fans. PSoC 1 interprets tachometer signals from the fans to determine fan rotational speeds. The firmware running on PSoC 1 achieves speed control to the desired RPM. The firmware also detects fan stall or rotor lock faults.

To support digital sensor temperature sensing, standard PSoC 1 interfaces are used where possible (such as I<sup>2</sup>C); PSoC user modules have been developed for nontypical digital temperature sensors such as the PWM temperature sensor (TMP05) and the 1-wire temperature sensor. For analog sensors, PSoC 1 also provides onboard filtering, multiplexing for better resolution, and accurate temperature sensor measurement.

The example project provided with the PSoC TM EBK illustrates how to aggregate temperature sensor readings using a variety of methods. The resultant "zone temperature" is used to set individual fan speeds. This is defined as a "thermal zone." The example project shows how you can configure each fan to be dependent on any of the available temperature sensors in any combination. It also demonstrates how you can use the composite zone temperature to determine the required fan speed to achieve system cooling needs.

Although not included in the example project, PSoC 1 devices also include nonvolatile EEPROM memory that you can use to store sensor calibration information or for event and fault logging purposes. Communication with a host controller or management processor can be achieved via I<sup>2</sup>C, SMBus, PMBus, or a variety of other communications protocols implemented with easy-to-use PSoC 1 user modules.

Note that PSoC TM EBK hardware limits support to a maximum of four fans. You can easily extend the PSoC 1 Thermal Management solution to support up to 10 fans in a single device. Contact Cypress for further information on the full PSoC 1 Thermal Management solution.

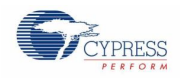

#### Figure 10. CY8CKIT-036 Hardware Components

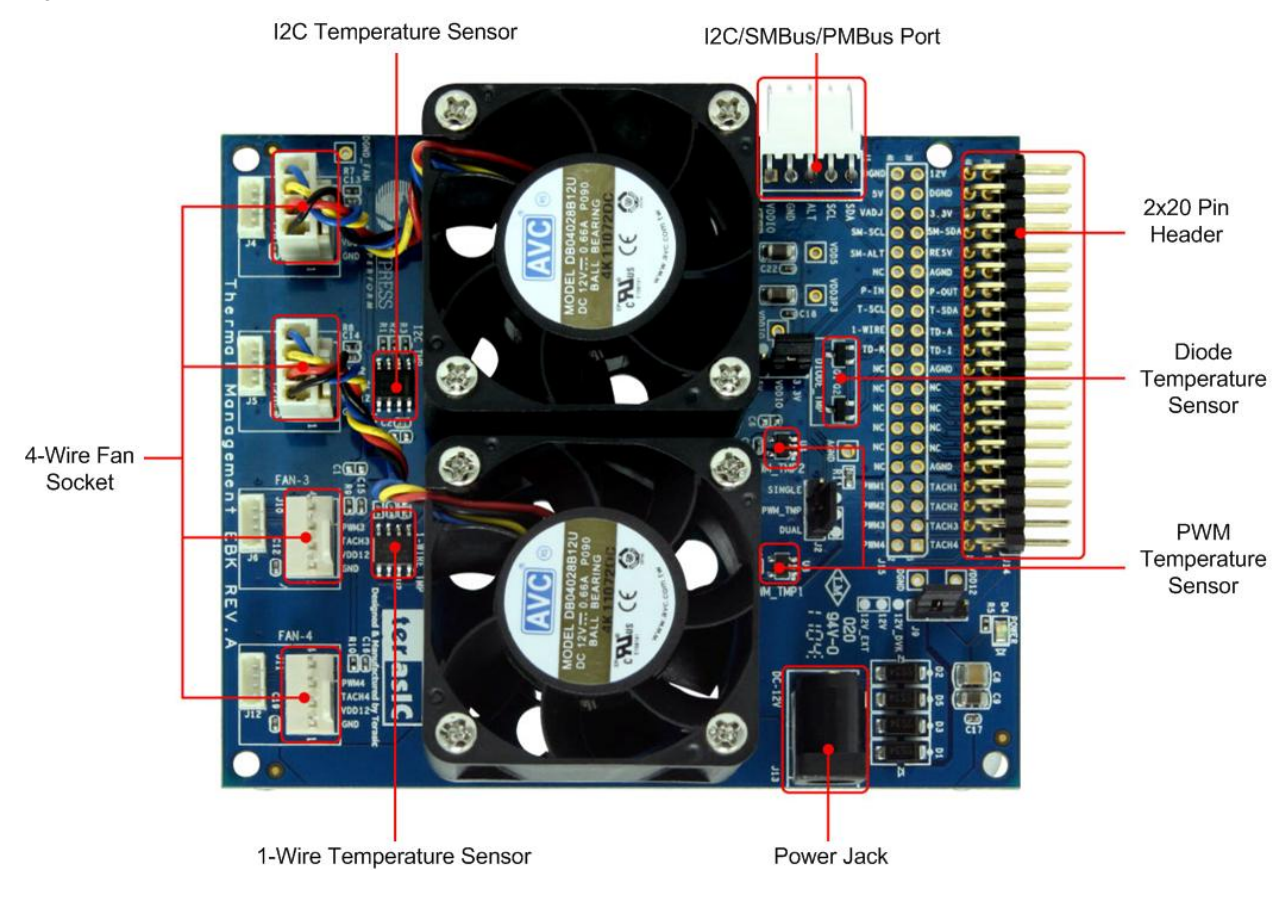

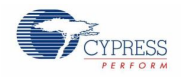

## 2x20 Pin Header

The 40-pin interface (2x20 pin header) provides a mechanism to connect PSoC TM EBK to a Cypress development kit platform. Table 2 lists the pin assignments of the 2x20 connector.

| Table 2. | 20x20 | Connector | Pin | Assignments |
|----------|-------|-----------|-----|-------------|
|----------|-------|-----------|-----|-------------|

| Description                                | Signal | Pin | Pin | Signal | Description                                 |
|--------------------------------------------|--------|-----|-----|--------|---------------------------------------------|
| Tachometer signal from Fan 4               | TACH4  | 1   | 2   | PWM4   | PWM speed control for Fan 4                 |
| Tachometer signal from Fan 3               | ТАСНЗ  | 3   | 4   | PWM3   | PWM speed control for Fan 3                 |
| Tachometer signal from Fan 2               | TACH2  | 5   | 6   | PWM2   | PWM speed control for Fan 2                 |
| Tachometer signal from Fan 1               | TACH1  | 7   | 8   | PWM1   | PWM speed control for Fan 1                 |
| Analog Ground                              | AGND   | 9   | 10  | NC     | _                                           |
| _                                          | NC     | 11  | 12  | NC     | _                                           |
| _                                          | NC     | 13  | 14  | NC     | _                                           |
| _                                          | NC     | 15  | 16  | NC     | _                                           |
| _                                          | NC     | 17  | 18  | NC     | _                                           |
| Analog Ground                              | AGND   | 19  | 20  | NC     | _                                           |
| Temperature diode current source           | TD-I   | 21  | 22  | TD-K   | Temperature diode cathode                   |
| Temperature diode anode                    | TD-A   | 23  | 24  | 1-WIRE | 1-wire temperature sensor                   |
| I <sup>2</sup> C temperature sensor output | T-SDA  | 25  | 26  | T-SCL  | I <sup>2</sup> C temperature sensor clock   |
| PWM temperature sensor output              | P-OUT  | 27  | 28  | P-IN   | PWM temperature sensor input                |
| Analog Ground                              | AGND   | 29  | 30  | NC     |                                             |
| Reserved                                   | RESV   | 31  | 32  | SM-ALT | Alert signal (I <sup>2</sup> C/SMBus/PMBus) |
| Serial data (I <sup>2</sup> C/SMBus/PMBus) | SM-SDA | 33  | 34  | SM-SCL | Serial clock (I <sup>2</sup> C/SMBus/PMBus) |
| 3.3-V power from DVK                       | 3.3 V  | 35  | 36  | VADJ   | Unused                                      |
| Digital Ground                             | DGND   | 37  | 38  | 5 V    | 5 V-power from DVK                          |
| Optional 12-V power from DVK               | 12 V   | 39  | 40  | DGND   | Digital Ground                              |

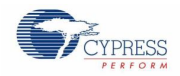

## **CY8CKIT-036 Headers and Jumpers**

A number of jumpers are provided on the PSoC TM EBK. Table 3 lists the default jumper settings for the board.

Table 3. CY8CKIT-036 Jumper Settings

| Headers<br>and<br>Jumpers | Description                                                                                               | Factory Default<br>Configuration |
|---------------------------|----------------------------------------------------------------------------------------------------|----------------------------------|
| J1                        | 5-pin header for connecting an external host or management processor via I <sup>2</sup> C/SMBus/PMBus.    | Connector fitted                 |
|                           |                                                                                                    | 1-2 position                     |
|                           | 3-pin header to choose between single-sensor and dual-sensor (daisy chain) connection for the PWM         | (dual-sensor                     |
| J2                        | temperature sensors. Place jumper in 1-2 position to enable dual-sensor daisy-chain mode.                 | daisy chain)                     |
|                           | J3 3-pin header to set logic signal levels for digital temperature sensors. Place in 1-2 position for 5-V | 2-3 position (3.3-               |
| J3                        | interfacing; place in 2-3 position for 3.3-V interfacing.                                                 | V interfacing)                   |
|                           | 4-pin header (1.25 mm pitch) to connect Fan 1. Supplies 12-V power, ground, PWM drive, and                |                                  |
| J4                        | tachometer feedback. All signals are replicated on J7.                                                    | Not connected                    |
|                           | 4-pin header (1.25 mm pitch) to connect Fan 2. Supplies 12-V power, ground, PWM drive, and                |                                  |
| J5                        | tachometer feedback. All signals are replicated on J8.                                                    | Not connected                    |
|                           | 4-pin header (1.25 mm pitch) to connect Fan 3. Supplies 12-V power, ground, PWM drive, and                |                                  |
| J6                        | tachometer feedback. All signals are replicated on J10.                                                   | Not connected                    |
|                           | 4-pin header (2.54 mm pitch) to connect Fan 1. Supplies 12-V power, ground, PWM drive, and                | Connected to Fan                 |
| J7                        | tachometer feedback. All signals are replicated on J4.                                                    | 1                                |
|                           | 4-pin header (2.54 mm pitch) to connect Fan 2. Supplies 12-V power, ground, PWM drive, and                | Connected to Fan                 |
| J8                        | tachometer feedback. All signals are replicated on J5.                                                    | 2                                |
| 10                        | 3-pin header for fan power supply. Place in 1-2 position to source external power from the power jack     | 1-2 position (fan                |
| 18                        | (J13); place in 2-3 position to source 12-V power from the DVK.                                           | power from J13)                  |
| 14.0                      | 4-pin header (2.54 mm pitch) to connect Fan 3. Supplies 12-V power, ground, PWM drive, and                | <b>.</b>                         |
| J10                       | tachometer reedback. All signals are replicated on Jb.                                                    | Not connected                    |
| 144                       | 4-pin header (2.54 mm pitch) to connect Fan 4. Supplies 12-V power, ground, PVVM drive, and               | Net considerat                   |
| J11                       | tachometer reedback. All signals are replicated on J12.                                                   | Not connected                    |
| 110                       | 4-pin neader (1.25 mm pitch) to connect Fan 4. Supplies 12-V power, ground, PVVN drive, and               | Not connected                    |
| JIZ                       | tachometer reedback. All signals are replicated on JTT.                                                   | Not connected                    |
| J13                       | Power jack. 12-V DC nominal.                                                                              | Connector fitted                 |
| J14                       | 2x20 pin header for connecting to the PSoC DVK.                                                           | Connector fitted                 |
| J15                       | 2x20 pin header that replicates signals on J14 for easy connection to a logic analyzer or oscilloscope.   | Open                             |

## **PWM Temperature Sensors**

The TMP05 PWM output digital temperature sensor is a monolithic temperature sensor that generates a modulated serial digital output (PWM) signal. The duty cycle of this PWM signal is proportional to the ambient temperature measured by the device. The high period (TH) of the PWM remains generally static over all temperatures, while the low period (TL) varies. The ratio of TH/TL provides a method for determining the temperature according to the formula, temperature (°C) =  $421 - (751 \times TH/TL)$ . The TMP05 sensors have a 2-pin interface; a CONV/IN input that when pulsed by PSoC, initiates a new temperature measurement; and an OUT output, which provides a PWM signal that you can decode using the temperature formula to determine ambient temperature. The TMP05 sensors support a daisy-chain mode of operation, where the OUT signal of the first sensor can be directly connected to the CONV/IN input of the subsequent sensor. The OUT of the second sensor carries the PWM signals from both sensors. Many sensors can be daisy-chained in this fashion, with the final OUT signal carrying the PWM temperature encoding from all sensors in the daisy chain. This sensor is generally operated in either the one-shot mode or continuous mode.

For more details, refer to the TMP05 device datasheet, which is available on the device manufacturer's website or under the datasheet folder at the installation location. Application note AN78737 – PSoC 1 – Temperature Sensing Solution using a TMP05/TMP06 Digital Temperature Sensor discusses details about the digital temperature sensor and the implementation in PSoC 1 with an example project.

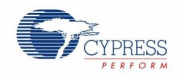

## I<sup>2</sup>C Digital Temperature Sensors

PSOC TM EBK demonstrates an I<sup>2</sup>C temperature sensing capability using a 2-wire I<sup>2</sup>C compatible digital temperature sensor, the TMP175. I<sup>2</sup>C digital temperature sensors are common sensors for thermal management and are used in a variety of communication, computer, consumer, environmental, industrial, and instrumentation applications due to the popularity of the I<sup>2</sup>C bus. For more details, refer to its datasheet, which is available on the manufacturer's website or under the datasheet folder at the installation location. Application note AN2163 – Interfacing to 1-Wire/Two-Wire Digital Temperature Sensors using PSoC 1 discusses details about the digital temperature sensor and the implementation in PSoC 1 with an example project.

## **1-Wire Digital Temperature Sensors**

PSOC TM EBK has a Maxim DS18S20 1-wire high-precision digital temperature sensor installed. The DS18S20 digital thermometer provides 9-bit resolution Celsius temperature measurements and has an alarm function with nonvolatile user-programmable upper and lower trigger points. The DS18S20 communicates over a proprietary 1-wire bus that by definition requires only one data line (and ground) to communicate with a host microprocessor. It has an operating temperature range of –55 °C to +125 °C. For more details, refer to its datasheet, which is available on the manufacturer's website or under the datasheet folder at the installation location. Application note AN2163 – Interfacing to 1-Wire/Two-Wire Digital Temperature Sensors using PSoC 1 discusses details about the digital temperature sensor and the implementation in PSoC 1 with an example project.

## **Diode Analog Temperature Sensors**

MMBT3904 is a bipolar junction transistor (BJT) designed as a general-purpose amplifier and switch. The useful dynamic range extends to 100 mA as a switch and to 100 MHz as an amplifier. You can use the delta Vbe method described in application note AN78920 – PSoC 1 Temperature Measurement Using Diode with PSOC TM EBK; the application note discusses the operation theory and relevant mathematical equations. The implementation is primarily driven by firmware due to the complexities associated with varying the source current fed to the BJT, filtering the ADC measurements, and calibrating the analog subsystem, all of which are required to achieve sufficiently high accuracy with these low-cost temperature sensors.

## **4-Wire Fan Connectors**

The PSOC TM EBK provides four industry-standard 4-wire fan interface connectors and two AVC 12-V brushless DC fans. For the fans that are mounted on the EBK, speeds are controllable up to 12,700 RPM via PWM control, with tachometer output to calculate actual fan speeds. For more details, refer to its datasheet, which is available on the manufacturer's website or under the datasheet folder at the installation location.

| Pin Number | Name  | Colors | Description                |
|------------|-------|--------|----------------------------|
| 1          | GND   | Black  | Ground                     |
| 2          | POWER | Red    | 12-V DC power              |
| 3          | TACH  | Yellow | Frequency generator signal |
| 4          | PWM   | Blue   | PWM control signal         |

Table 4. Fan Connector Pinouts

## 5. Example Project

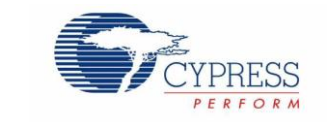

The example project is available at <Install\_Directory>\Cypress\PSoC 1 Thermal Management EBK\1.0\firmware.

**Note:** The default installation location is C:\Program Files\Cypress\PSoC 1 Thermal Management EBK\1.0 for 32-bit machines and C:\Program Files(x86)\Cypress\PSoC 1 Thermal Management EBK\1.0 for 64-bit machines.

## **Overview**

This example project demonstrates how the temperature sensors combined with the fans on the PSOC TM EBK can create a complete thermal management system. The example shows how to combine temperature readings from a number of temperature sensors in a variety of ways and use the composite temperature to set desired fan speeds according to a customized transfer function.

The thermal management example project uses the concept of a "thermal zone." A thermal zone describes the following:

- How to combine multiple temperature sensor readings to form a composite zone temperature
- How to map the zone temperature to a fan speed.

By this definition, each fan will be controlled according to its own independent thermal zone. This example has two thermal zones because PSOC<sup>TM</sup> EBK has only two fans installed. Algorithms currently implemented to combine multiple temperature sensors into a composite zone temperature include straight average, weighted average, and maximum. Straight average algorithm returns the average value of all the sensors used in that particular zone. Weighted average algorithm first applies the weight to each sensor temperature as defined in the zone configuration and then takes the average of the resultant number. Maximum algorithm simply returns the maximum temperature from sensors in that particular zone. Algorithm for a particular zone can be selected by changing the zone configuration.

This example project uses the weighted method on both fans. A zone temperature to fan speed transfer function is then definable for each zone. In this project, the transfer function used is table driven on both fans; that is, a lookup table maps composite zone temperature to fan speed.

- Two temperature zones: Zone 1 and Zone 2
- Two 4-wire BLDC fans: Fan 1 and Fan 2 installed in Zone 1 and Zone 2, respectively
- Four temperature sensors

| Label              | Temperature Sensor                                  | To Be Installed In | Weight |
|--------------------|-----------------------------------------------------|--------------------|--------|
| U1 in CY8CKIT-036  | I <sup>2</sup> C output temperature sensor – TMP175 | Zone 1             | 10%    |
| R20 in CY8CKIT-001 | Diode temperature sensor                            |                    | 90%    |
| U2 in CY8CKIT-036  | 1-wire temperature sensor – DS1820                  | Zone 2             | 90%    |
| U3 in CY8CKIT-036  | PWM temperature sensor – TMP05                      |                    | 10%    |

#### Table 5. Zone Configuration

This example is a simulation of a thermal management system. The first zone, Zone 1, combines temperature measurements from two temperature sensors (one analog and one digital). The analog sensor is simulated using a variable potentiometer to allow easy demonstration of fan control over a wide simulated temperature range without the need for an environmental chamber to cycle through temperatures. In Zone 1, the temperature sensors are combined using a weighted

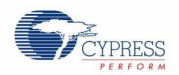

average, where the potentiometer is given a 90% weight and the I<sup>2</sup>C digital temperature sensor (U1 on PSOC TM EBK) is given a 10% weight. You can adjust the potentiometer (R20 on the CY8CKIT-001 DVK) to vary the simulated temperature value. The Zone 1 speed transfer function is table driven and follows the profile shown in Table 6. When temperature increases, temperature vs speed will be as shown in Table 6. However, when temperature decreases, speed will decrease only when temperature change is more than hysteresis. For example, when temperature is decreasing, speed will change at 30 degree if current temperature is 35 degree or above. This is due to the reason that hysteresis is set to 4 for zone 1.

#### Table 6. Zone 1 Thermal Profile

| Temperature (°C) | Fan Speed (RPM) |
|------------------|-----------------|
| 0–14             | 5,000           |
| 15–34            | 5,500           |
| 35–54            | 6,500           |
| 55–74            | 8,500           |
| >=75             | 10,500          |

Zone 2 consists of two temperature sensors and a single fan. The Zone 2 speed transfer function is table driven and is shown in Table 7. Note that the temperature range is narrow and close to room temperature. This is to allow for simple testing at room temperature by just touching a temperature sensor with a warm finger to cause a fan speed change. In Zone 2, the temperature sensors are combined using a weighted average, where the 1-wire temperature sensor (U2 on PSOC TM EBK) is given a 90% of the weight. The PWM temperature sensor (U3 on PSOC TM EBK) is given a 10% weight. In this example, U2's temperature reading will dominate the overall zone temperature calculation.

When temperature increases, temperature vs speed will be as shown in Table 7. However, when temperature decreases, speed will decrease only when temperature change is more than hysteresis. For example, when temperature is decreasing, speed will change at 25 degree if current temperature is 27 degree or above. This is due to the reason that hysteresis is set to 1 for zone 2.

| Temperature (°C) | Fan Speed (RPM) |
|------------------|-----------------|
| 0–22             | 5,000           |
| 23–24            | 6,000           |
| 25–26            | 7,000           |
| 27–28            | 9,000           |
| >=29             | 10,000          |

Table 7. Zone 2 Thermal Profile

The LCD screen displays status information about the thermal management system across three screens. You can cycle through the status screens by pressing SW1 on the CY8CKIT-001 DVK.

## Screen 1 – Zone 1 Summary

This screen shows the current status of Zone 1, as illustrated in Figure 11. Line 1 displays the zone number, the current composite zone temperature, and the zone temperature calculation algorithm used. Line 2 displays the desired fan speed and the actual fan speed for Zone 1.

Note: Actual fan speed may not be same as the desired. Maximum tolerance can be 5%.

Figure 11. Zone 1 Summary

| Ζ | 1 | : | Т | = | 1 | 6 | W | Е | Ι | G | Η | Т | Е | D |
|---|---|---|---|---|---|---|---|---|---|---|---|---|---|---|
| F | 1 | : | 5 | 5 | 0 | 0 | Α | 1 | : | 5 | 4 | 9 | 4 |   |

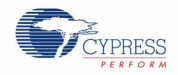

## Screen 2 – Zone 2 Summary

This screen shows the current status of Zone 2, as illustrated in Figure 12. Line 1 displays the zone number, the current composite zone temperature, and the zone temperature calculation algorithm used. Line 2 displays the desired fan speed and the actual fan speed for Zone 2.

Note: Actual fan speed may not be same as the desired. Maximum tolerance can be 5%.

Figure 12. Zone 2 Summary

| Ζ2  | : | Т | = | 2 | 5 | W | Е | Ι | G | Н | Т | Е | D |
|-----|---|---|---|---|---|---|---|---|---|---|---|---|---|
| F 2 | : | 7 | 0 | 0 | 0 | Α | 2 | : | 6 | 9 | 9 | 3 |   |

## Screen 3 – Temperature Sensor Summary

This screen shows the current temperature sensor readings for all sensors in the system, as displayed in Figure 13. Line 1 displays the Zone 1 temperature sensor values. The leftmost temperature is the zone's composite temperature, followed by the temperatures of each contributing sensor. Line 2 displays the same information for Zone 2.

Figure 13. Temperature Sensor Summary

| Z 1 | : | 1 | 6 | ( | 2 | 5 | , | 1 | 6 | ) |  |
|-----|---|---|---|---|---|---|---|---|---|---|--|
| Z 2 | : | 2 | 5 | ( | 2 | 5 | , | 2 | 6 | ) |  |

## **Technical Details**

**High-Level Architecture** 

Figure 14 shows the high-level architecture inside PSoC 1.

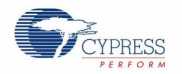

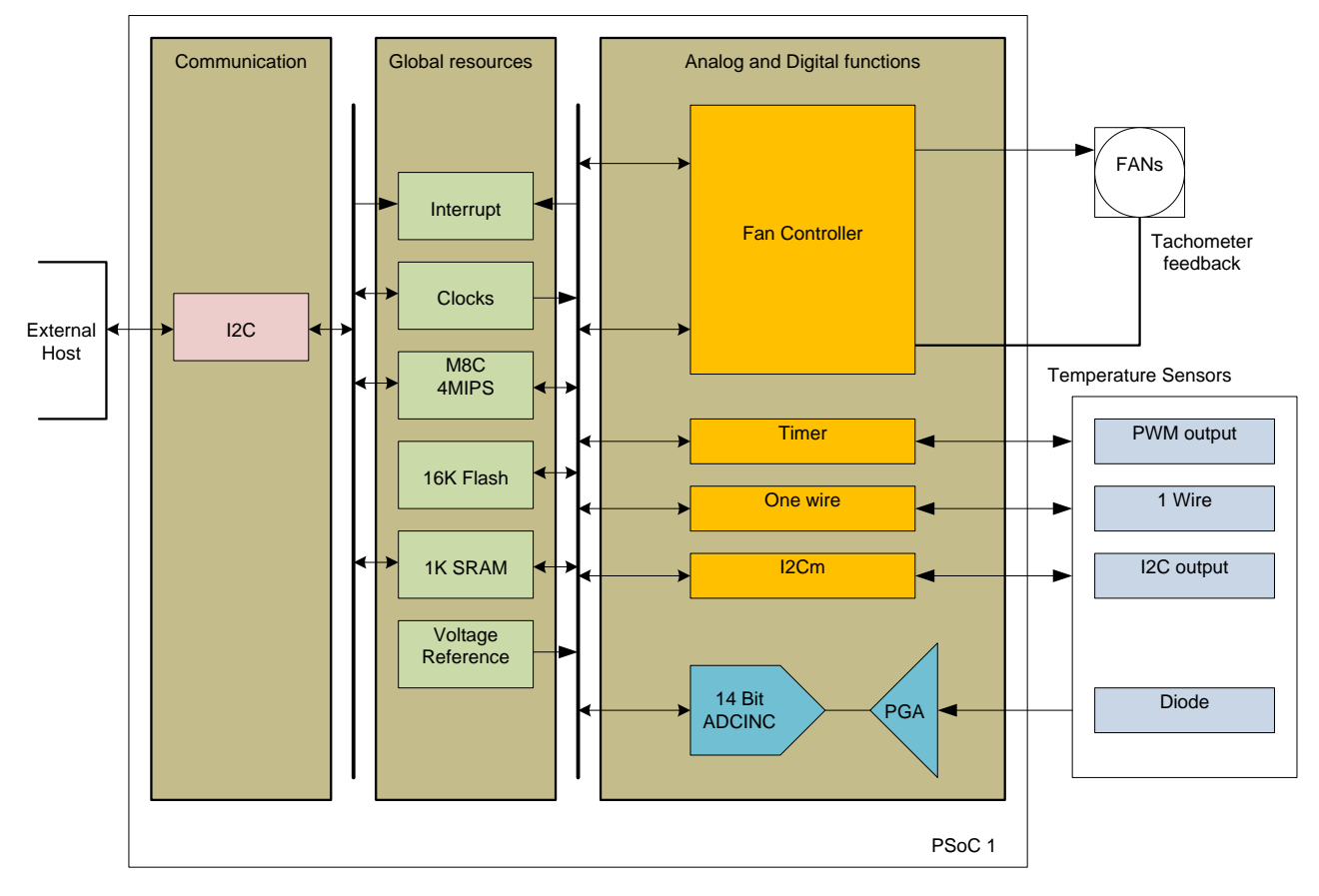

#### Figure 14. Thermal Management Functional Block Diagram

### PSoC 1 Resource Usage Details

Table 8 lists the resources used inside PSoC 1.

Table 8. Resource Usage

| IP               | Functions           | Digital Blocks | Analog Blocks | Pins          |
|------------------|---------------------|----------------|---------------|---------------|
| Fan controller   | Fan controller      | 6              | 1             | 4 (2 per fan) |
| TMP05            | 16-bit timer        | 2              | 0             | 1             |
| I <sup>2</sup> C | I <sup>2</sup> C HW | 0              | 0             | 2             |
| Analog sensor    | PGA                 | 1              | 2             | 1             |
|                  | ADC                 |                |               |               |
| OneWire          | Transceiver         | 3              | 0             | 2             |
|                  | Clock               |                |               |               |

#### Global Resources

Figure 15 shows the window used to set the global resource parameters.

Ref Mux setting (Vdd/2)+/-(Vdd/2) sets the ADC measurement range to 0V to 3.3V

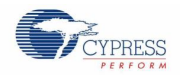

The VC1 clock of 1.6MHz drives the ADCINC User Module. This gives the sample rate as 24 sps.

Figure 15. Global Resource Parameters

| Global Resources - cy8ckit_036_psoc1_example_project 🔹 👻 🛪                                                                                                    |                   |  |  |  |  |
|----------------------------------------------------------------------------------------------------|-------------------|--|--|--|--|
| Power Setting [ Vcc / SysClk freq ]                                                                                                    | 3.3V / 24MHz      |  |  |  |  |
| CPU_Clock                                                                                                    | SysClk/2          |  |  |  |  |
| 32K_Select                                                                                                    | Internal          |  |  |  |  |
| PLL_Mode                                                                                                    | Disable           |  |  |  |  |
| Sleep Timer Period                                                                                                    | 1s                |  |  |  |  |
| VC1= SysClk/N                                                                                                    | 15                |  |  |  |  |
| VC2= VC1/N                                                                                                    | 16                |  |  |  |  |
| VC3 Source                                                                                                    | SysClk/1          |  |  |  |  |
| VC3 Divider                                                                                                    | 24                |  |  |  |  |
| SysClk Source                                                                                                    | Internal          |  |  |  |  |
| SysClk*2 Disable                                                                                                    | No                |  |  |  |  |
| Analog Power                                                                                                    | SC On/Ref High    |  |  |  |  |
| Ref Mux                                                                                                    | (Vdd/2)+/-(Vdd/2) |  |  |  |  |
| AGndBypass                                                                                                    | Disable           |  |  |  |  |
| Op-Amp Bias                                                                                                    | Low               |  |  |  |  |
| SwitchModePump                                                                                                    | OFF               |  |  |  |  |
| Trip Voltage [LVD (SMP)]                                                                                                    | 4.81V (5.00V)     |  |  |  |  |
| LVDThrottleBack                                                                                                    | Disable           |  |  |  |  |
| Watchdog Enable                                                                                                    | Disable           |  |  |  |  |
| Power Setting [ Vcc / SysClk freq ]<br>Selects the nominal operation voltage and System Clock (SysClk) source, from<br>which many internal clocks (V1, V2, V3, and CPU clocks) are derived.<br>Registers Affected:<br>CPU_SCR1<br>VBG_TRIMO_TR |                   |  |  |  |  |

FanController configuration:

- Two fan banks are used.
- One analog mux bus is used for TACH input connection.
- Closed-loop speed regulation is implemented.
- An alert is generated when the fan is stalled.
- The Fans tab settings are based on the fan used on TM EBK. The settings entered are based on the fan datasheet. If a different fan is used, change these settings.
- Pins are assigned per the PSoC TM EBK connection on Port A of the CY8CKIT-001.

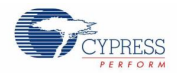

Figure 16. Fan Controller

Fan Controller MUM Selection

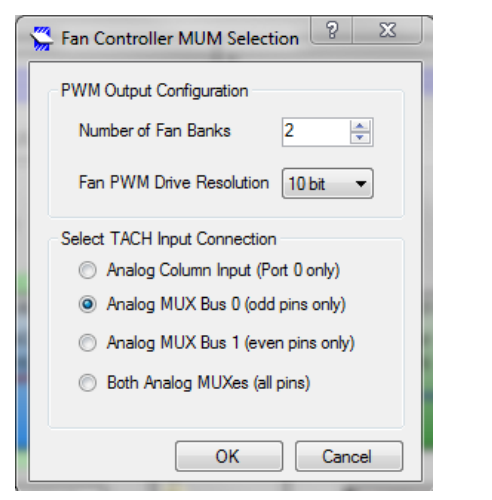

User Module PSoC Designer Screen

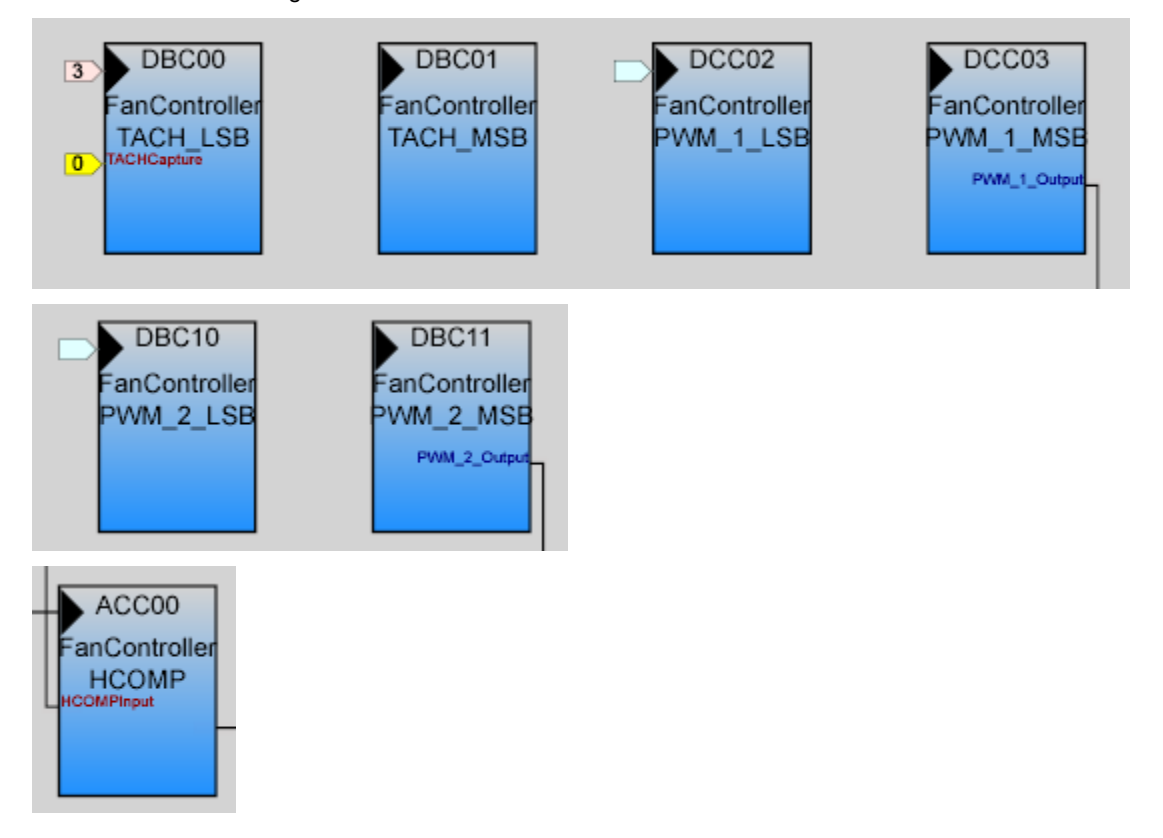

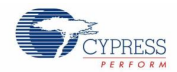

#### Fan Controller Wizard - Basic Tab

| n Controller Wizard                      | 8 🛛    |
|------------------------------------------|--------|
| Basic Fans Pinout                        |        |
| Fan Control Method                       |        |
| Open-Loop (Manual Speed Regulation)      |        |
| Olosed-Loop (Automatic Speed Regulation) |        |
| Control Loop Period (ms) 300 💂           |        |
| Tolerance (%)                            |        |
| Acoustic Noise Reduction                 |        |
| Alerts                                   |        |
| ✓ Fan Stall/Rotor Lock                   |        |
| Speed Regulation Failure                 |        |
| Enable Alert Pin v                       |        |
|                                          |        |
|                                          |        |
|                                          |        |
|                                          |        |
|                                          |        |
|                                          |        |
|                                          | Cander |

#### Fan Controller Wizard - Fans Tab

| Controller V<br>Basic Fans                     | Wizard<br><sup>s</sup> Pinout                                        | 2                       | -               | -       |                         | 1                                                      |        |            |       | 10          | ?      |
|------------------------------------------------|----------------------------------------------------------------------|-------------------------|-----------------|---------|-------------------------|--------------------------------------------------------|--------|------------|-------|-------------|--------|
| MUM Confi<br>Number of<br>Fan PWM<br>TACH Inpu | iguration Info<br>f Fan Banks: 2<br>Drive Resoluti<br>ut Connection: | on: 10 bit<br>Analog MU | JX Bus O        | Sar     | PWN<br>mples per Fan Sp | I Frequency (kHz)<br>Number of Fans<br>eed Measurement | 48     | •          |       |             |        |
| Fan<br>Num                                     | Hysteresis<br>(Vdd frac)                                             | Tach F<br>per R         | Pulses<br>otate | RPM Min | RPM Max                 | Duty A (%)                                             | RPM A  | Duty B (%) | RPM B | RPM Initial |        |
| 1                                              | 0.625                                                                | 2                       | • 2             | 800 🚖   | 12700                   | 25 🚖                                                   | 5800 🚖 | 75         | 10500 | 5000        |        |
|                                                |                                                                      |                         |                 |         |                         |                                                        |        |            |       |             |        |
|                                                |                                                                      |                         |                 |         |                         |                                                        |        |            |       | ок          | Cancel |

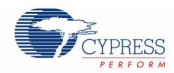

#### Fan Controller Wizard - Pinout Tab

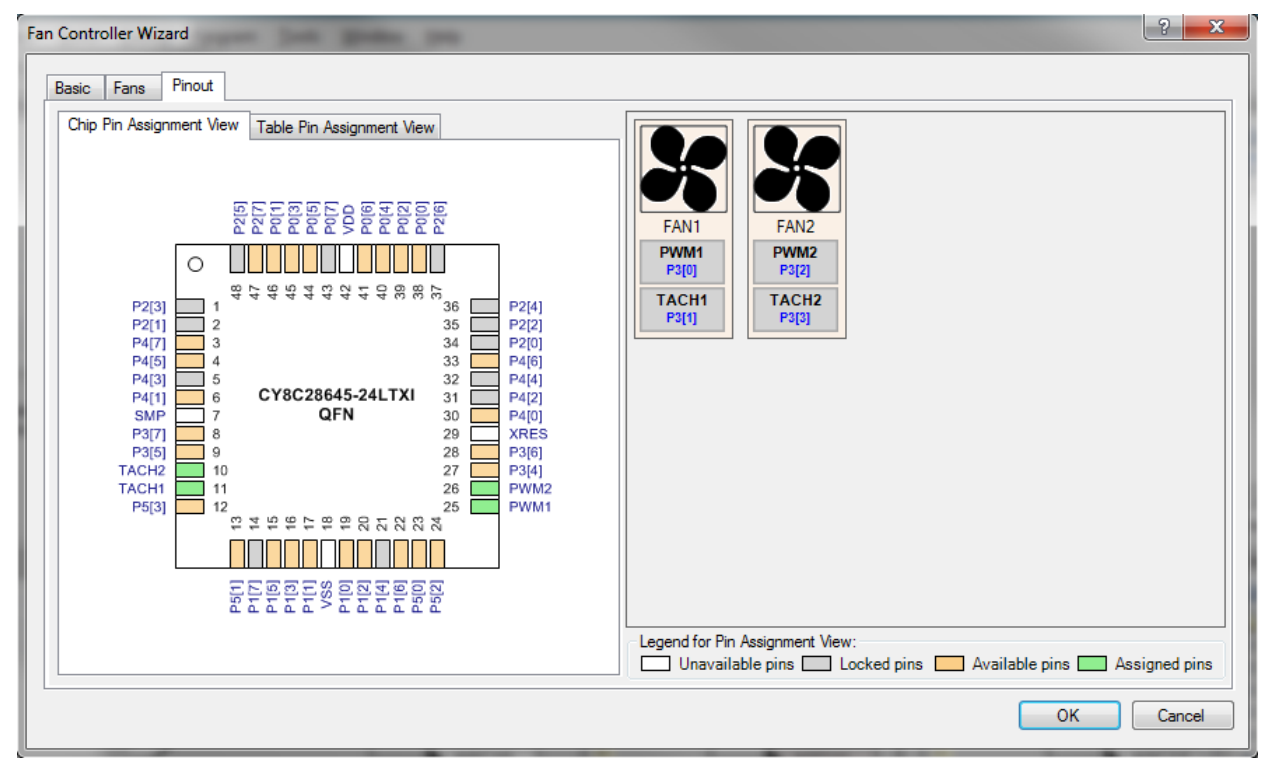

In TMP05, PulseWidthTimer is the 16-bit timer used to measure pulse width for PWM-based temperature sensors, as shown in Figure 17.

#### Figure 17. TMP05 (Timer16)

**User Module Parameters** 

| Parameters - PulseWidthTimer 🛛 🗸 🕈 🗙 |                    |  |  |
|--------------------------------------|--------------------|--|--|
| Name                                 | PulseWidthTimer    |  |  |
| User Module                          | Timer16            |  |  |
| Version                              | 2.6                |  |  |
| Clock                                | CPU_32_KHz         |  |  |
| Capture                              | Low                |  |  |
| TerminalCountOut                     | None               |  |  |
| CompareOut                           | None               |  |  |
| Period                               | 65535              |  |  |
| CompareValue                         | 0                  |  |  |
| CompareType                          | Less Than Or Equal |  |  |
| InterruptType                        | Terminal Count     |  |  |
| ClockSync                            | Sync to SysClk     |  |  |
| TC_PulseWidth                        | Full Clock         |  |  |
| InvertCapture                        | Normal             |  |  |

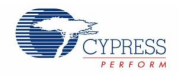

#### User Module PSoC Designer Screen

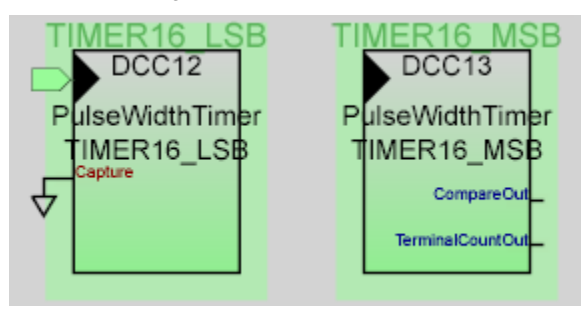

PGA takes the input from a potentiometer, which is used to simulate the diode sensor output. The PGA gain is set to 1, as shown in Figure 18.

Figure 18. Buffer (PGA)

#### **User Module Parameters**

| Para | meters - Buffe | r 🗸 🕂 🗸                    |
|------|----------------|----------------------------|
| Na   | ame            | Buffer                     |
| Us   | ser Module     | PGA                        |
| Ve   | ersion         | 3.2                        |
| Ga   | ain            | 1.000                      |
| Ing  | put            | AnalogColumnMUXBusSwitch_1 |
| Re   | eference       | VSS                        |
| Ar   | nalogBus       | Disable                    |

User Module PSoC Designer Screen

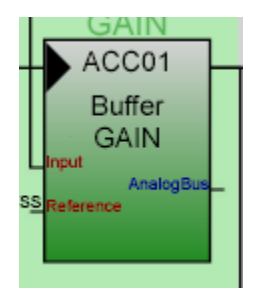

ADCINC reads the voltage from the potentiometer (simulated diode sensor). Figure 19 shows the following:

- The resolution is set to 14 bits.
- The sample rate is set to 24 sps
- The input for this user module is taken from PGA.

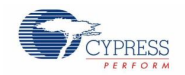

#### Figure 19. ADC (ADCINC)

User Module Parameters

| Par | ameters - ADC | <b>→</b> ∓ X |
|-----|---------------|--------------|
| 1   | Name          | ADC          |
| l   | Jser Module   | ADCINC       |
| 1   | /ersion       | 1.20         |
| [   | DataFormat    | Unsigned     |
| F   | Resolution    | 14 Bit       |
| [   | Data Clock    | VC1          |
| 0   | ClockPhase    | Normal       |
| F   | PosInput      | ACC01        |
| 1   | VegInput      | ACC01        |
| 1   | VegInputGain  | Disconnected |
| F   | PulseWidth    | 1            |
| F   | WM Output     | None         |

User Module PSoC Designer Screen

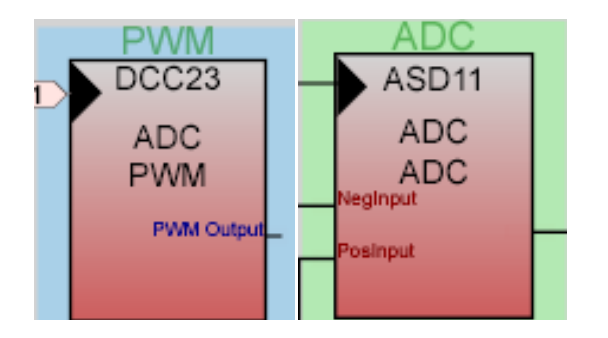

OneWire is the 1-wire communication user module to read temperature data from the 1-wire temperature sensor, as shown in Figure 20. PWM\_OneWire supplies the input clock to the OneWire User Module.

Figure 20. OneWire

User Module Parameters for OneWire User Module

| arameters - OneWire 🗸 🗸 🗙 |                |  |  |
|---------------------------|----------------|--|--|
| Name                      | OneWire        |  |  |
| User Module               | OneWire        |  |  |
| Version                   | 1.1            |  |  |
| Clock                     | DBC20          |  |  |
| RX                        | Row_2_Input_0  |  |  |
| TX                        | Row_2_Output_0 |  |  |
| CRC                       | CRC8           |  |  |
| Search                    | Disabled       |  |  |
| OverDrive                 | Disabled       |  |  |
| ParasitePower             | Disabled       |  |  |
| ParasitePowerTXPort       | None           |  |  |
| ParasitePowerTXPin        | None           |  |  |
| ClockSync                 | Sync to SysClk |  |  |
| InvertRX                  | Normal         |  |  |

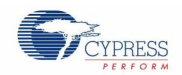

User Module Parameters for PWM\_OneWire (PWM8) User Module used for clock generation for OneWire User Module

| arameters - PWM_OneWire 🗸 🗸 🗙 |                    |  |  |
|-------------------------------|--------------------|--|--|
| Name                          | PWM_OneWire        |  |  |
| User Module                   | PWM8               |  |  |
| Version                       | 2.60               |  |  |
| Clock                         | SysClk*2           |  |  |
| Enable                        | High               |  |  |
| CompareOut                    | None               |  |  |
| TerminalCountOut              | None               |  |  |
| Period                        | 15                 |  |  |
| PulseWidth                    | 7                  |  |  |
| CompareType                   | Less Than Or Equal |  |  |
| InterruptType                 | Terminal Count     |  |  |
| ClockSync                     | Unsynchronized     |  |  |
| InvertEnable                  | Normal             |  |  |

User Module PSoC Designer Screen

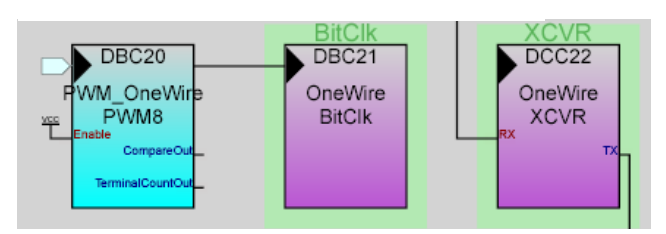

LCD User Module is used to display temperature, fan speed and fan status on 16x2 character LCD. LCD uses Port 2 as shown in Parameters window in Figure 21.

#### Figure 21. LCD

User Module Parameters

| Parameters - LCD |        | <b>→</b> ∓ X |
|------------------|--------|--------------|
| Name             | LCD    |              |
| User Module      | LCD    |              |
| Version          | 1.60   |              |
| LCDPort          | Port_2 |              |
| BarGraph         | Enable |              |
|                  |        |              |

I2Cm is the User Module for I2C Master. It is used to interface I2C temperature sensor. Pins P4.3 and P4.2 are used for I2C communication as shown in Parameters window in

Figure 22.

#### Figure 22. I2Cm

**User Module Parameters** 

| Parameters - I2Cm | <b>→</b> ₽ X |  |
|-------------------|--------------|--|
| Name              | I2Cm         |  |
| User Module       | I2Cm         |  |
| Version           | 2.00         |  |
| I2C_Port          | Port_4       |  |
| SDA_Pin           | Port_4_3     |  |
| SCL_Pin           | Port_4_2     |  |

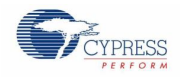

## **Firmware Structure**

The Thermal Management System example consists of dedicated .c and .h files for every function (see Figure 23). You can remove any function you do not need by removing the associated .c and .h file. The main application is responsible for the user interface and for periodically calling the thermal manager. The application implementation can be found in *main.c.* The thermal manager implementation can be found in ThermalManager.

The main application needs to call ThermalManager\_Start() only to initialize the thermal manager, and then it must periodically call ThermalManager\_Service() and then call LCD\_Menu() to run temperature and speed updates.

All the parameters that define the zone composite temperature sensor algorithm and the zone temperature to fan speed algorithm are defined at the top of *thermalmanager.c.* To modify these settings, refer to *thermalmanager.h* for the relevant keywords

Figure 23. Workspace Explorer

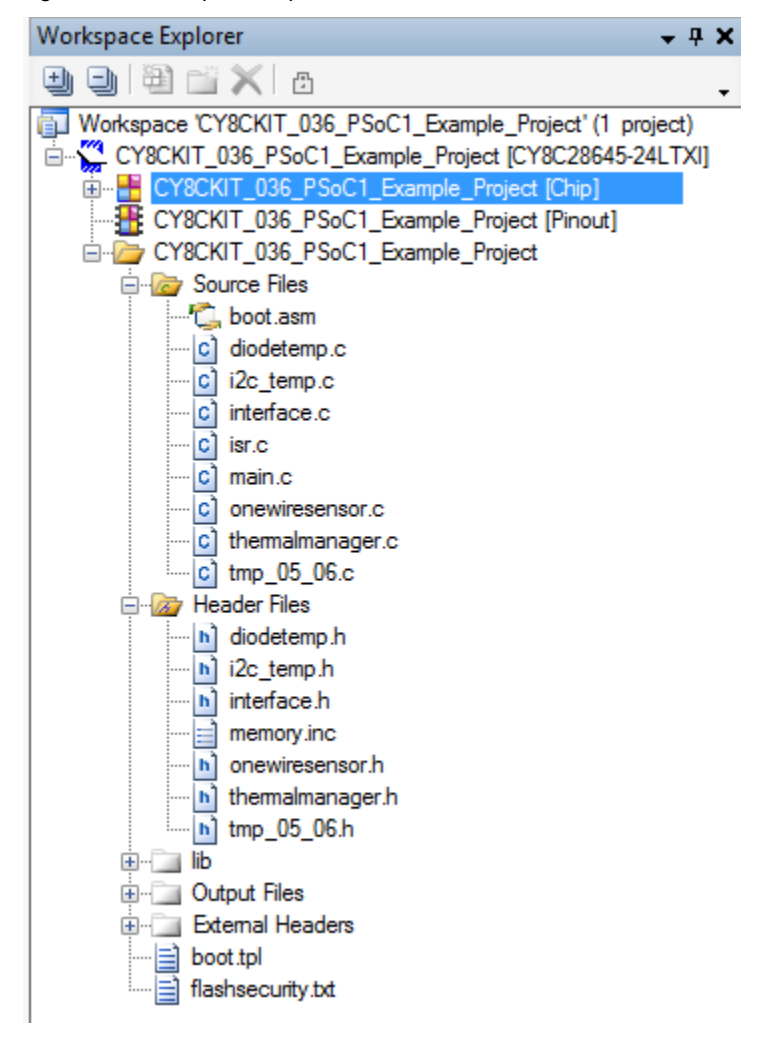

The entries in Table 6 and Table 7 are defined in the highlighted boxes in Figure 24. You can change temperature versus fan speed entries based on design requirements.

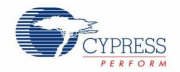

#### Figure 24. Zone Temperature Versus Fan Speed Lookup Table

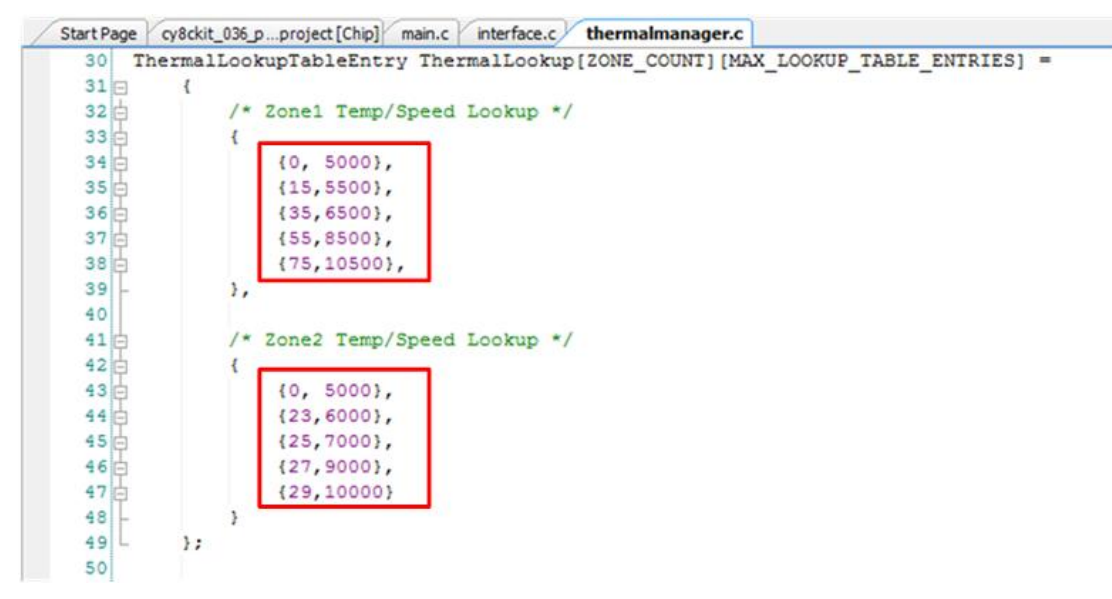

You can also change the key zone configuration parameters shown in Figure 25 based on design requirements. In this figure, the red highlighted box shows where the weights for different temperature sensors are entered. See Table 5 for details.

The blue highlighted box shows where the hysteresis for both the zones is set. Hysteresis has been defined to avoid unnecessary fan speed changes in the temperature borders of the lookup table. For example, if the Zone 1 temperature varies between 34.9 °C and 35.1 °C, the fan speed will be fluctuating between 5,500 and 6,500 RPM. To avoid this, hysteresis logic is implemented in the firmware. In this case, it is defined as "4," which means that if the temperature changes from 34.9 °C to 35 °C, the fan speed will change from 5,500 to 6,500 RPM, but if the temperature again falls from 35 °C, the fan speed will not change until 31 °C to avoid unnecessary speed fluctuations in the border. You can change this entry according to design requirements.

Figure 25. Zone Configuration

| ZoneConfigEntry Z | oneConfig[ZONE_COUNT] = |                                  |      |
|-------------------|-------------------------|----------------------------------|------|
| ⊟ {               |                         |                                  |      |
| 🖞 /* Zonel *      | /                       |                                  |      |
| ¢ (               |                         |                                  |      |
| ģ 1,              |                         | /* fanCount                      | */   |
|                   |                         | /* fanSelect                     | */   |
| FAN_SP            | EED_DEFAULT,            | <pre>/* fanCurrentSetSpeed</pre> | i */ |
| TEMP_S            | PEED FUNC LOOKUP TABLE, | <pre>/* fanTempSpeedFunc</pre>   | */   |
| ė 4,              |                         | <pre>/* tempHysteresis</pre>     | */   |
| e 2,              |                         | <pre>/* tempSensorCount</pre>    | */   |
| ¢ 0x03,           |                         | <pre>/* tempSensorSelect</pre>   | */   |
| TEMP C            | OMPOSITE WEIGHTED AVG,  | <pre>/* tempCompositeFunc</pre>  | */   |
| ¢ {1,9,0          | ,0,0,0,0,0}             | <pre>/* tempSensorWeight</pre>   | */   |
| - },              |                         |                                  |      |
|                   |                         |                                  |      |
| /* Zone2 *        | /                       |                                  |      |
| e (               |                         |                                  |      |
| ģ 1,              |                         | /* fanCount                      | */   |
| ¢ 0x02,           |                         | /* fanSelect                     | */   |
| FAN_SP            | EED_DEFAULT,            | <pre>/* fanCurrentSetSpeed</pre> | i */ |
| TEMP S            | PEED_FUNC_LOOKUP_TABLE, | <pre>/* fanTempSpeedFunc</pre>   | */   |
| ¢ 1,              |                         | <pre>/* tempHysteresis</pre>     | */   |
| ¢ 2,              |                         | <pre>/* tempSensorCount</pre>    | */   |
| φ 0x0C,           |                         | <pre>/* tempSensorSelect</pre>   | */   |
| TEMP C            | OMPOSITE WEIGHTED AVG,  | <pre>/* tempCompositeFunc</pre>  | */   |
| (0,0,9)           | ,1,0,0,0,0}             | <pre>/* tempSensorWeight</pre>   | */   |
|                   |                         |                                  |      |
| - }               |                         |                                  |      |

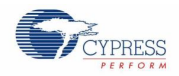

## **Firmware Flowchart**

Figure 26 displays the basic function of the thermal manager in thermalmanager.c, which implements the main service loop.

Figure 26. Thermal Manager Flowchart

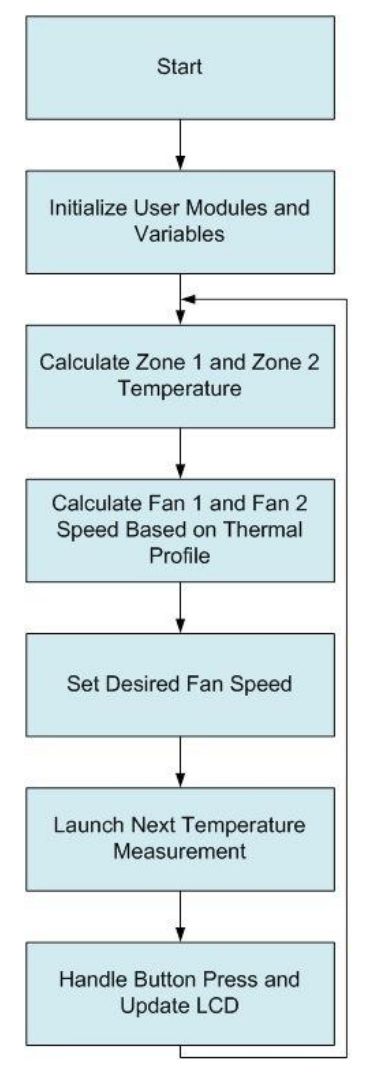

# Appendix A: Schematics, Layout, and Components

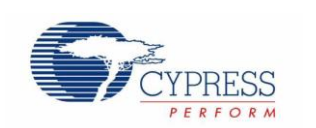

## A.1 CYC8CKIT-036 Schematics

A.1.1 Power Supply

### Power

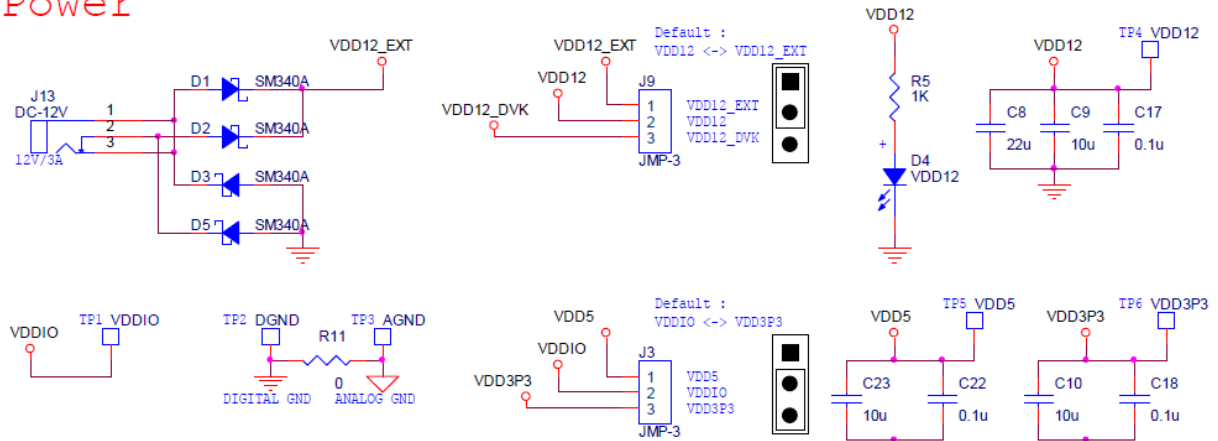

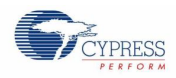

## A.1.2 4-Wire Fan Sockets

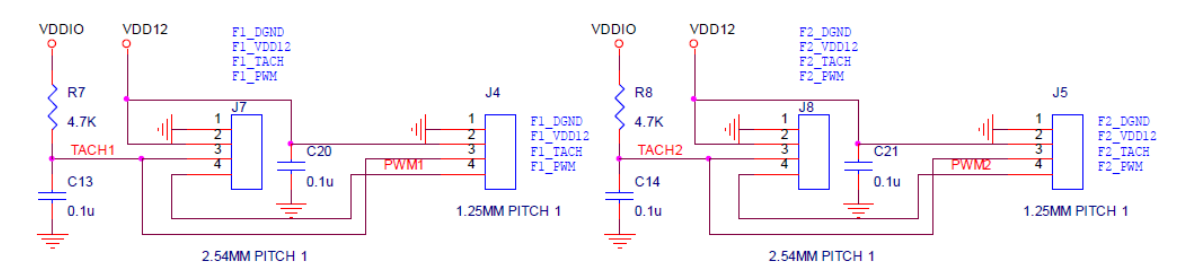

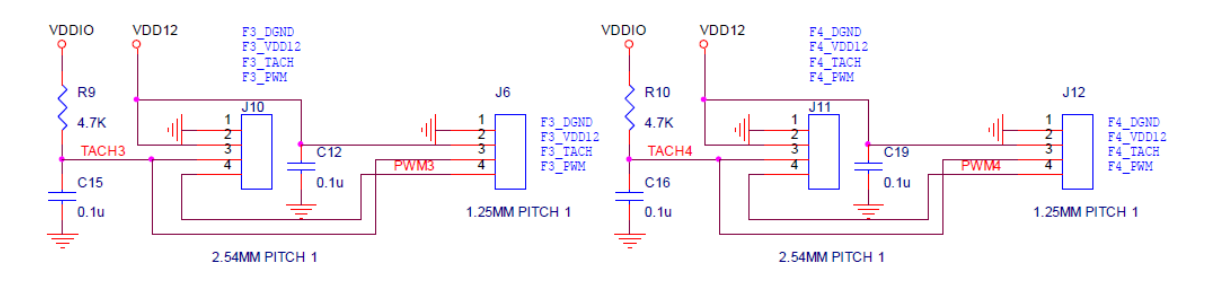

## A.1.3 I<sup>2</sup>C/SMBus/PMBus Port

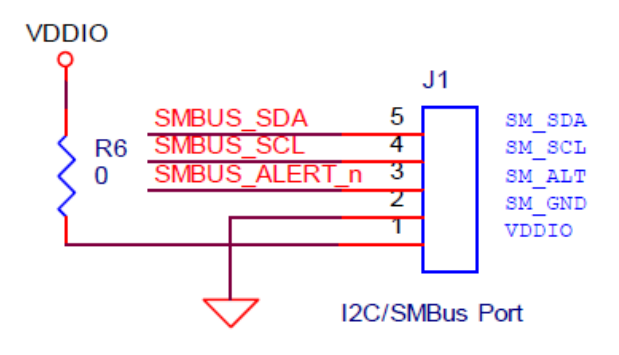

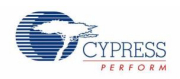

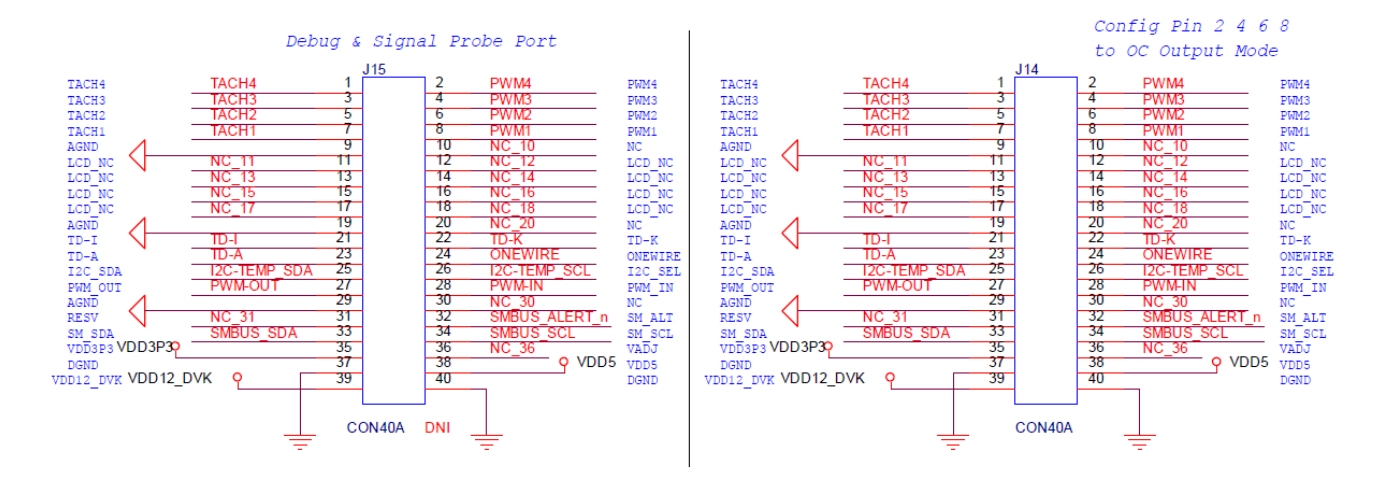

### A.1.4 2x20 Pin DVK Connector and Test Points

### A.1.5 1-Wire Temperature Sensor

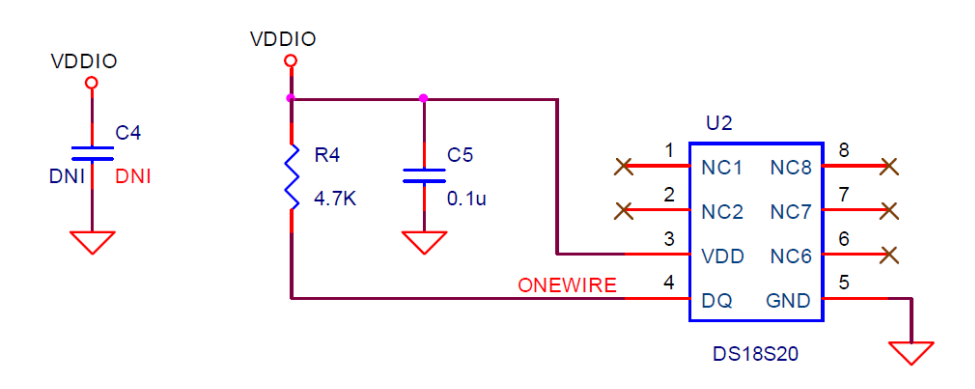

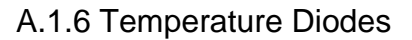

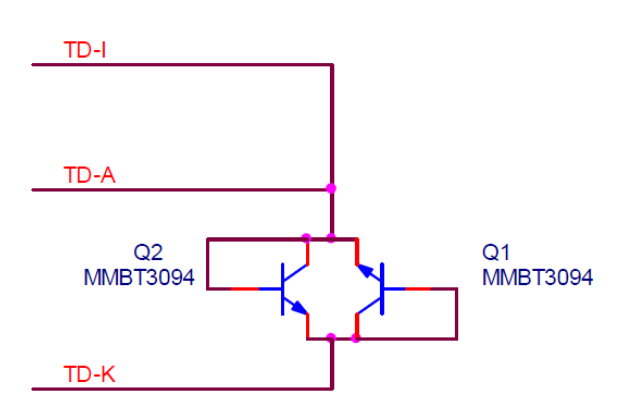

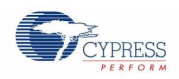

## A.1.7 I<sup>2</sup>C Temperature Sensors

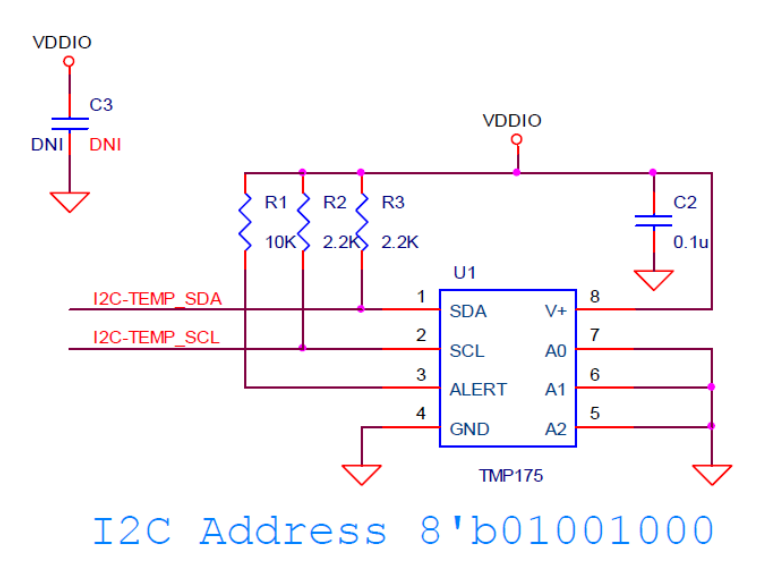

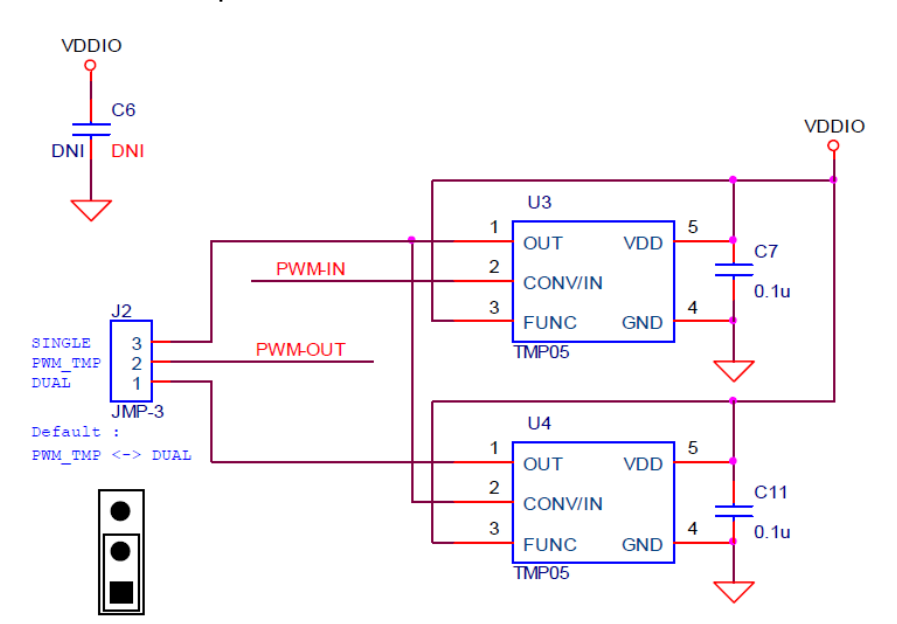

### A.1.8 PWM Temperature Sensors

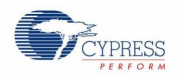

## A.2 CY8CKIT-036 Board Layout

A.2.1 Top Layer

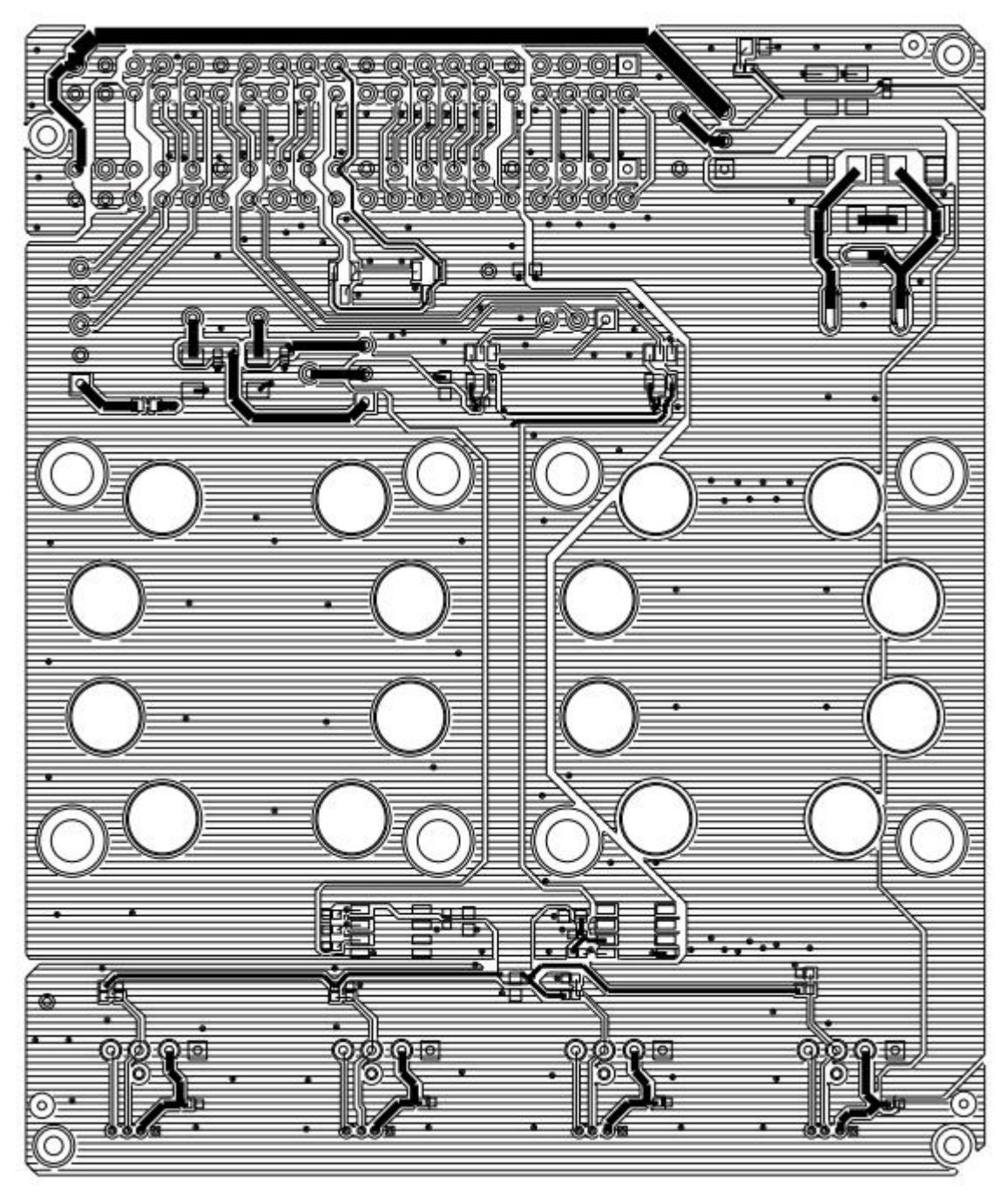

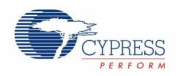

### A.2.2 Bottom Layer

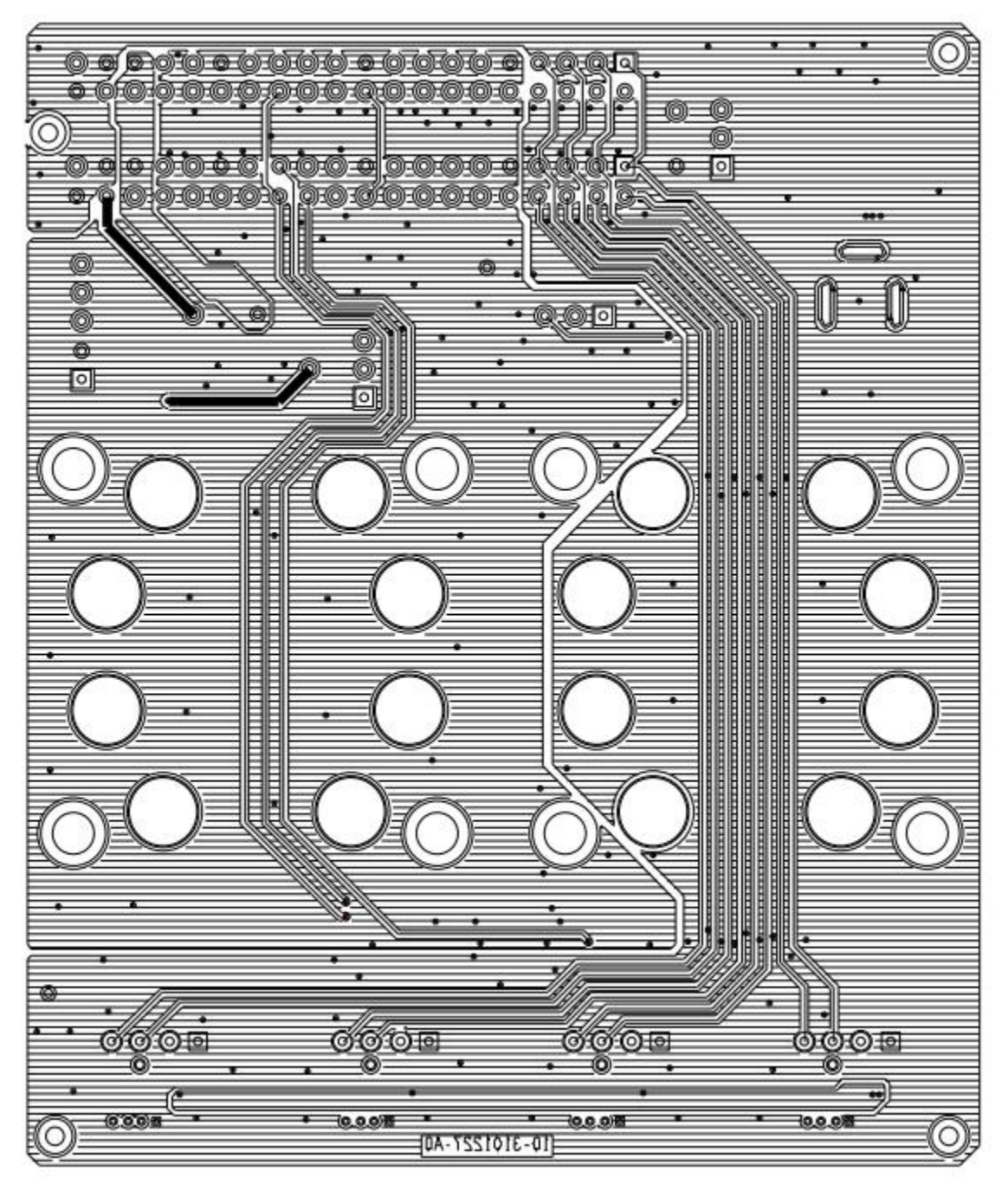

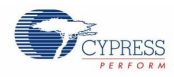

### A.2.3 Top Silkscreen

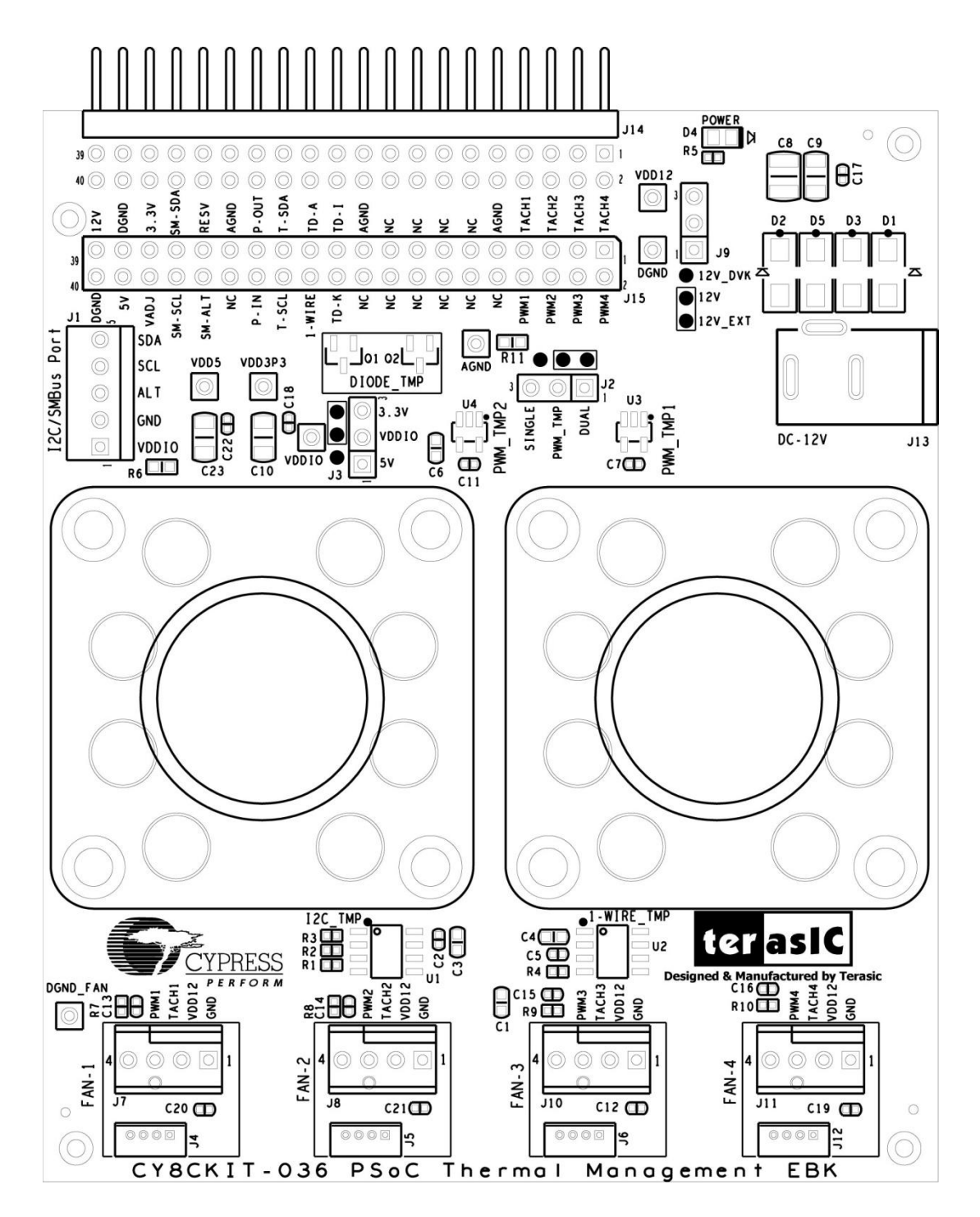

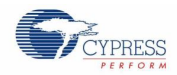

## A.3 CY8CKIT-036 Bill of Materials

|        |                                                           |     |                                                                                                    | PCB       | Manufact | Mfr Part   |
|--------|-----------------------------------------------------------|-----|----------------------------------------------------------------------------------------------------|-----------|----------|------------|
| Item   | Description                                               | Qty | Reference                                                                                                    | Footprint | urer     | Number     |
|        |                                                           |     | $C_{2}, C_{5}, C_{7}, C_{11}, C_{12}, C_{13}, C_{14}, C_{15}, C_{16}, C_{17}, C_{18}, C_{10}, C_{20}, C_{20},$ |           | Taivo    | TMK105B 11 |
| 1      | MLCC. 0.1uF. +/-10%. 25V. X5R(0402)                       | 15  | 21.C22                                                                                                    | C-0402    | Yuden    | 04KV-F     |
|        | ······································                    |     |                                                                                                    |           |          | GRM32ER6   |
|        |                                                           |     |                                                                                                    |           |          | 1E226KE15  |
| 2      | MLCC, 22uF, +/-10%, 25V, X5R(1210)                        | 1   | C8                                                                                                    | C-1210    | MURATA   | L          |
| з      | MICC 10 $\mu$ E +/-10% 25\/ X5R(1206)                     | з   | C9 C10 C23                                                                                                    | C-1206    | MURATA   | GRM31CR6   |
| 5      | Seb ettle: Destifier 40//24(CM240A)                       | 5   | D4 D2 D2 D5                                                                                                    | DO 01440  |          |            |
| 4      | Schottky Rectifier, 400/3A(SM340A)                        | 4   | D1,D2,D3,D5                                                                                                    | DO-214AC  | GW       | I TST-     |
| 5      | Yellow LED                                                | 1   | D4                                                                                                    | LED-0805  | LITEON   | C170KSKT   |
|        |                                                           |     |                                                                                                    | CON-      |          |            |
| -      |                                                           |     |                                                                                                    | 1X3_2-    |          | TSW-103-   |
| 6      | 1X3 .100"CENTER HEADER                                    | 3   | J2,J3,J9                                                                                                    | 54MM      | SAMTEC   | 07-G-S     |
| 7      | FAN socket 1 25mm Wafer 180°                              | 4   | 14.15.16.112                                                                                                    | 4 1-25MM  | WEEL     | 04-DIP     |
|        | FAN socket, 2.54mm Wire-to-Board                          |     | 04,00,00,012                                                                                                    | FAN CON   | CHERNG   | CD-W254-   |
| 8      | Header, DIP 180° Type                                     | 4   | J7,J8,J10,J11                                                                                                    | 4P        | WEEI     | (3.4)      |
|        |                                                           |     |                                                                                                    | JACK-     | CHERNG   |            |
| 9      | DC JACK                                                   | 1   | J13                                                                                                    | DC_2mm    | WEEI     | 32753PA    |
|        |                                                           |     |                                                                                                    | 2X20R 2-  | CHERNG   | P201-R1GP- |
| 10     | CONN HEADER 40POS .100 R/A TIN                            | 1   | J14                                                                                                    | 54mm      | WEEI     | 060/030-40 |
|        | NPN General Purpose Amplifier, SOT-                       |     |                                                                                                    |           | FAIRCHIL |            |
| 11     | 23(MMBT3904)                                              | 2   | Q1,Q2                                                                                                    | SOT-23    | D        | MMBT3904   |
| 10     | 10K  obm + 19(-1/16)W(0.002)                              | 1   | P1                                                                                                    | P 0402    | VACEO    | RC0402FR-  |
| 12     | 10K 01111, +/-1%, 1/10vv (0402)                           | 1   | RI                                                                                                    | R-0402    | TAGEO    | RC0402FR-  |
| 13     | 2.2K ohm, +/-1%, 1/16W(0402)                              | 2   | R2,R3                                                                                                    | R-0402    | YAGEO    | 072K2L     |
|        |                                                           |     |                                                                                                    |           |          | RC0402FR-  |
| 14     | 4.7K ohm, +/-1%, 1/16W(0402)                              | 5   | R4,R7,R8,R9,R10                                                                                                    | R-0402    | YAGEO    | 074K7L     |
| 15     | 1K  obm = 1/0.1% (1/16) W(0.402)                          | 1   | P5                                                                                                    | P 0402    | SAMSUN   | RG1005P-   |
| 15     | TK 01111, +/-0.176, 1/1000(0402)                          | 1   | N3                                                                                                    | N-0402    | 9        | WR06X000   |
| 16     | 0 ohm, Jumper, 1/10W(0603)                                | 2   | R6,R11                                                                                                    | R-0603    | WALSIN   | PTL        |
|        | Digital Temperature Sensor with Two-Wire                  |     |                                                                                                    |           |          |            |
| 17     | Interface                                                 | 1   | U1                                                                                                    | SOIC-8    | TI       | TMP75AID   |
| 18     | High-Precision 1-Wire Digital Thermometer                 | 1   | U2                                                                                                    | SOIC-8    | MAXIM    | DS18S20Z   |
|        |                                                           |     |                                                                                                    |           | Analog   |            |
| 19     | ±0.5 C Accurate PWW Temperature<br>Sensor in 5-Lead SC-70 | 2   | 113114                                                                                                    | SOT-23    | Inc      | TMP05ART   |
| 20     |                                                           | 4   |                                                                                                    | 00120     | Richao   |            |
| 20     | DUMPER GLEAR. 370A. 19 GTLINDER                           | 4   |                                                                                                    |           | CHERNG   | 100-00     |
| 21     | MINI Jumper,2PIN                                          | 3   | J2(1-2),J3(1-2),J9(1-2)                                                                                                    | NA        | WEEI     | CMJ-135BB  |
|        |                                                           |     |                                                                                                    |           |          | SCREW 3-   |
| 22     | M3 35mm                                                   | 8   |                                                                                                    |           | CHIN     | 0.5*35     |
| 23     | Stainless Screw, Nut                                      | 16  |                                                                                                    |           | CHIN     | SN03       |
| 04     | DC FAN 40x28mm, 12V, 2Ball Bearing,                       | _   |                                                                                                    |           | AVC      | DB04028B1  |
| 24     | 4Wire, 13000rpm, PWM control                              | 2   |                                                                                                    |           | AVC      | 202090     |
| 25     | PCB, REV A                                                | 1   |                                                                                                    |           | FHT      | A0         |
|        | 5 pin CONN HEADER, 2.54mm, Through                        |     |                                                                                                    | FAN_CON   |          |            |
| 26     | Hole, Right Angle, Friction Lock                          | 1   | J1                                                                                                    | 5R        | MOLEX    | 22-05-3051 |
| No Loa | ad Components                                             |     |                                                                                                    |           |          |            |
|        | PIN Header, MA, ST, DIP, 2*20 PIN,                        |     |                                                                                                    |           | CHERNG   | P201-SGP-  |
| 27     | P2.54mm, I2.54 mm                                         | 1   | J15                                                                                                    |           | WEEI     | 060/030-40 |
| 28     | MLCC 4 70F +/-10% 6 31/ X5R(0603)                         | 4   | C1 C3 C4 C6                                                                                                    |           | YAGEO    | 5R5BB475   |
| 20     |                                                           | -   | 0.,00,01,00                                                                                                    |           | 17.020   | 310000-10  |

# **Revision History**

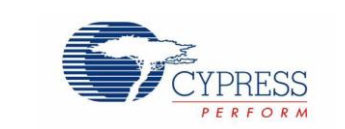

## **Document Revision History**

| Document Title: PSoC <sup>®</sup> 1 Thermal Management Expansion Board Kit Guide |            |                     |                       |  |  |
|----------------------------------------------------------------------------------|------------|---------------------|-----------------------|--|--|
| Document Number: 001-89869                                                       |            |                     |                       |  |  |
| Revision                                                                         | Issue Date | Origin of<br>Change | Description of Change |  |  |
| **                                                                               | 10/31/2013 | SGUP                | New kit guide.        |  |  |